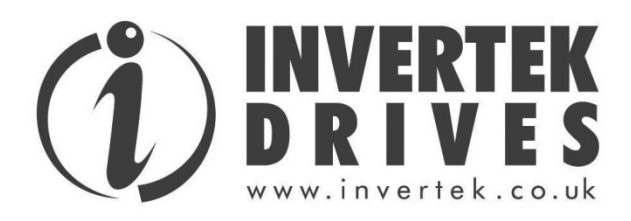

## **User Guide**

# **Optidrive Plus 3<sup>GV</sup> Compact & Optidrive PCE**

Compact AC Variable Speed Drive & Motor Mount Enclosure 0.75 – 1.5kW (1 – 2HP)

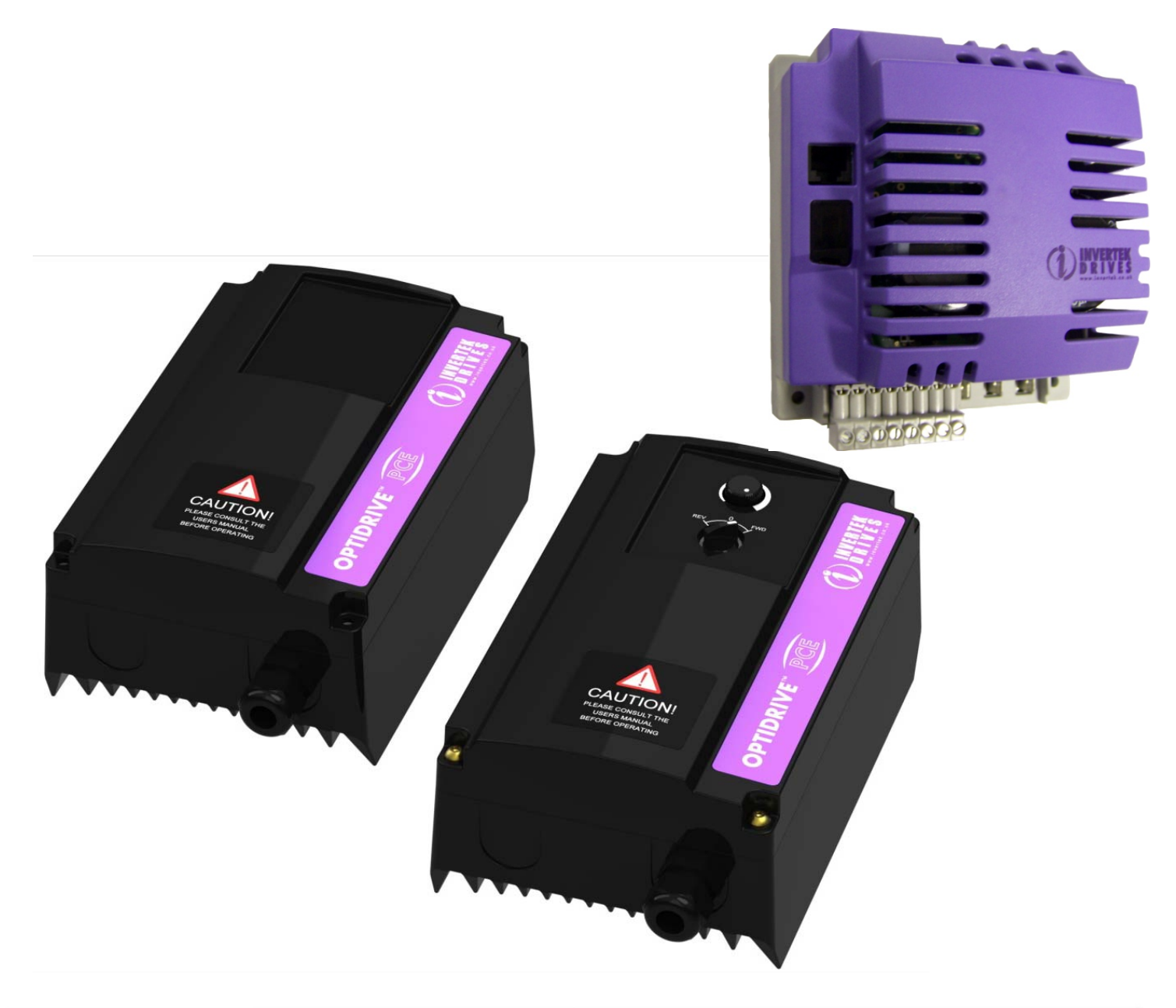

#### **Declaration of Conformity**

Invertek Drives Ltd hereby states that the Optidrive Plus 3<sup>GV</sup> Compact and Optidrive PCE product ranges conform to the relevant safety provisions of the Low Voltage Directive 2006/95/EC and the EMC Directive 2004/108/EC, and have been designed and manufactured in accordance with the following harmonised European standards:

| EN 61800-5-1: 2003                  | Adjustable speed electrical power drive systems. Safety requirements. Electrical, thermal and energy.                                              |
|-------------------------------------|----------------------------------------------------------------------------------------------------|
| EN 61800-3 2 <sup>nd</sup> Ed: 2004 | Adjustable speed electrical power drive systems. EMC requirements and specific test methods                                                        |
| EN 55011: 2007                      | Limits and Methods of measurement of radio disturbance characteristics of industrial, scientific and medical (ISM) radio-frequency equipment (EMC) |
| EN60529 : 1992                      | Specifications for degrees of protection provided by enclosures                                                                                    |

#### **Electromagnetic Compatibility (EMC)**

The Optidrive Plus 3<sup>GV</sup> Compact is designed to be mounted in close proximity to the driven motor. Within the European Union, equipment into which this product is incorporated must comply with the EMC Directive 2004/108/EC. It is the responsibility of the installer to ensure that the equipment or system into which the product is incorporated complies with the EMC legislation of the country of use. Drive versions are available fitted with an internal EMC filter, designed to reduce the conducted emissions back into the supply via the power cables for compliance with the harmonised European standards.

Installation must always be carried out by qualified installation engineers, observing good wiring practice such as power and signal cable segregation and correct screening techniques to minimise emissions. Where the unit is remotely mounted from the motor, screened motor cables must be used with the screen bonded to earth through the largest possible surface area at both ends.

When using the internal or optional external filter, compliance with the following EMC Categories, as defined by EN61800-3:2004 can be achieved:

| Drive Type / Rating        | EMC Category                                                  |                                     |        |  |  |  |  |  |  |  |  |  |
|----------------------------|---------------------------------------------------------------|-------------------------------------|--------|--|--|--|--|--|--|--|--|--|
|                            | Cat C1                                                        | Cat C2                              | Cat C3 |  |  |  |  |  |  |  |  |  |
| 1 Phase, 230 Volt Input    | Use External Filter OD-Fx12x No additional filtering required |                                     |        |  |  |  |  |  |  |  |  |  |
| OPC-1-1 <b>2</b> xxx-1KB1x |                                                               | Use screened (shielded) motor cable |        |  |  |  |  |  |  |  |  |  |
|                            |                                                               |                                     |        |  |  |  |  |  |  |  |  |  |
| 3 Phase, 400 Volt Input    | Use External Filter OD-Fx34x                                  | No additional filtering required    |        |  |  |  |  |  |  |  |  |  |
| OPC-1-1 <b>4</b> xxx-1KA1x | Use screened (shielded) motor cable                           |                                     |        |  |  |  |  |  |  |  |  |  |

#### Note

In a domestic or residential environment, this product may cause radio frequency interference for which the installer may need to take countermeasures.

#### Copyright Invertek Drives Ltd © 2007

All rights reserved. No part of this User Guide may be reproduced or transmitted in any form or by any means, electrical or mechanical including photocopying, recording or by any information storage or retrieval system without permission in writing from the publisher.

All Invertek Optidrives carry a 2 year warranty against manufacturing defects from the date of manufacture. The manufacturer accepts no liability for any damages caused during or resulting from transport, receipt of delivery, installation or commissioning. The manufacturer also accepts no liability for damages or consequences resulting from inappropriate, negligent or incorrect installation, incorrect adjustment of the operating parameters of the drive, incorrect matching of the drive to the motor, incorrect installation, unacceptable dust, moisture, corrosive substances, excessive vibration or ambient temperatures outside of the design specification.

The local sales partner may offer different terms and conditions at their discretion, and in all cases concerning warranty, the local sales partner should be contacted first.

The contents of this User Guide are believed to be correct at the time of printing. In the interest of a commitment to a policy of continuous improvement, the manufacturer reserves the right to change the specification of the product or its performance or the contents of the User Guide without notice.

#### This User Guide is for use with V3.10 Firmware.

#### User Guide Issue 2.00 05/10

Invertek Drives Ltd adopts a policy of continuous improvement and whilst every effort has been made to provide accurate and up to date information, the information contained in this user guide should be used for guidance purposes only and does not form the part of any contract.

| 1.   | INTRODUCTION4                                                   |
|------|-----------------------------------------------------------------|
| 1.1. | Important safety information4                                   |
| 2.   | TECHNICAL DATA                                                  |
| 2.1. | Environmental                                                   |
| 2.2. | Rating tables5                                                  |
| 2.3. | Part Number Explanation                                         |
| 3.   | MECHANICAL INSTALLATION6                                        |
| 3.1. | General6                                                        |
| 3.2. | Mechanical dimensions and mounting – Compact Drive Module6      |
| 3.3. | Enclosure mounting6                                             |
| 3.4. | Mechanical Dimensions and Mounting – Optidrive PCE Motor Mount7 |
| 3.5. | Mounting the Optidrive PCE to a Motor8                          |
| 3.6. | Motor Mounting Guidelines9                                      |
| 4.   | POWER AND CONTROL CONNECTIONS                                   |
| 4.1. | Grounding the Drive                                             |
| 4.2. | Wiring Precautions 10                                           |
| 4.3. | Connection Diagram 10                                           |
|      | Drive and motor connections 11                                  |
| 4.4. | 11                                                              |
| 4.5. | Motor Terminal Box Connections 11                               |
| 4.6. | Control terminal connections 11                                 |
| 5.   | OPERATION12                                                     |
| 5.1. | Optional Optiport Plus Keypad 12                                |
| 5.2. | Changing Parameters 12                                          |
| 5.3. | Reset All Parameters to Factory Default Settings                |
| 5.4. | Terminal Control                                                |
| 5.5. | Keypad Control 13                                               |
| 5.6. | Motor Autotuning 14                                             |
| 5.7. | Operating in Sensorless Vector Speed Control Mode 14            |
| 5.8. | Sensorless Vector Torque Control Mode 14                        |
| 6.   | PARAMETERS15                                                    |
| 6.1. | Parameter Group 1 – Basic Parameters 15                         |
| 6.2. | Parameter Group 2 - Extended parameters                         |
| 6.3. | Parameter Group 3 – PID Control                                 |
| 1.   | Parameter Group 4 – High Performance Motor Control              |
| 6.4. | Parameter Group 0 – Monitoring Parameters (Read Only)           |
| 7.   | ANALOG AND DIGITAL INPUT CONFIGURATIONS                         |
| 7.1. | Terminal mode (P1-12 =0)                                        |
|      | Keypad mode (P1-12 = 1 or 2)                                    |
| 7.2. | 21                                                              |
| 7.3. | User PI control mode (P1-12 = 3)                                |
| 8.   | PARAMETER SETTING RECORD                                        |
| 9.   | IROUBLESHOOTING                                                 |

#### 1. Introduction

#### 1.1. Important safety information

Please read the IMPORTANT SAFETY INFORMATION below, and all Warning and Caution information elsewhere.

|   | $\mathbf{\hat{A}}$ |   |
|---|--------------------|---|
|   | 7                  |   |
| _ |                    | _ |

| Indicates a potentially hazardous situation which, if not |
|-----------------------------------------------------------|
| avoided, could result in injury or death.                 |

| Ι | Υ. |
|---|----|

Indicates a potentially hazardous situation which, if not avoided, could result in damage to property.

## 2. Technical data

#### 2.1. Environmental

Operational ambient temperature range Storage ambient temperature range Maximum altitude Maximum humidity : -10 ... 60°C, Frost and condensation free
: -40 ... 60°C
: 2000m. Derate above 1000m : 1% / 100m
: 95%, non-condensing

2.2. Rating tables

| 200-240V ±10% - 1 Phase Input – 3 Phase Output, Without EMC Filter |      |    |         |          |                 |         |         |                 |        |  |  |  |  |
|--------------------------------------------------------------------|------|----|---------|----------|-----------------|---------|---------|-----------------|--------|--|--|--|--|
| Model                                                              | kW   | HP | Nominal | Fuse     | Supply          | Nominal | 150%    | Motor           | Max    |  |  |  |  |
|                                                                    |      |    | Input   | or       | Cable           | Output  | Output  | Cable           | Motor  |  |  |  |  |
|                                                                    |      |    | Current | MCB      | Size            | Current | Current | Size            | Cable  |  |  |  |  |
|                                                                    |      |    |         | (type B) |                 |         | 60 secs |                 | Length |  |  |  |  |
|                                                                    |      |    | Amps    | Amps     | mm <sup>2</sup> | Amps    | Amps    | mm <sup>2</sup> | m      |  |  |  |  |
| OPC-1-12075-1K01x                                                  | 0.75 | 1  | 12.5    | 16       | 1.5             | 4.3     | 6.4     | 1               | 10     |  |  |  |  |
| OPC-1-12150-1K01x                                                  | 1.5  | 2  | 14.8    | 16       | 1.5             | 7       | 10.5    | 1.5             | 10     |  |  |  |  |

#### 200-240V ±10% - 1 Phase Input – 3 Phase Output, With EMC Filter

|                   | •    |    |         | •        |        |         |         |                 |        |
|-------------------|------|----|---------|----------|--------|---------|---------|-----------------|--------|
| Model             | kW   | HP | Nominal | Fuse     | Supply | Nominal | 150%    | Motor           | Max    |
|                   |      |    | Input   | or       | Cable  | Output  | Output  | Cable           | Motor  |
|                   |      |    | Current | MCB      | Size   | Current | Current | Size            | Cable  |
|                   |      |    |         | (type B) |        |         | 60 secs |                 | Length |
|                   |      |    | Amps    | Amps     | mm²    | Amps    | Amps    | mm <sup>2</sup> | m      |
| OPC-1-12075-1KB1x | 0.75 | 1  | 12.5    | 16       | 1.5    | 4.3     | 6.4     | 1               | 10     |
| OPC-1-12150-1KB1x | 1.5  | 2  | 14.8    | 16       | 1.5    | 7       | 10.5    | 1.5             | 10     |

| 380-480V ±10% - 3 Phase Input – 3 Phase Output Without EMC Filter |      |    |         |          |                 |         |         |                 |        |  |  |  |  |
|-------------------------------------------------------------------|------|----|---------|----------|-----------------|---------|---------|-----------------|--------|--|--|--|--|
| Model                                                             | kW   | HP | Nominal | Fuse or  | Supply          | Nominal | 150%    | Motor           | Max    |  |  |  |  |
|                                                                   |      |    | Input   | MCB      | Cable           | Output  | Output  | Cable           | Motor  |  |  |  |  |
|                                                                   |      |    | Current | (type B) | Size            | Current | Current | Size            | Cable  |  |  |  |  |
|                                                                   |      |    |         |          |                 |         | 60 secs |                 | Length |  |  |  |  |
|                                                                   |      |    | Amps    | Amps     | mm <sup>2</sup> | Amps    | Amps    | mm <sup>2</sup> | m      |  |  |  |  |
| OPC-1-14075-3K01x                                                 | 0.75 | 1  | 2.9     | 6        | 1               | 2.2     | 3.3     | 1               | 10     |  |  |  |  |
| OPC-1-14150-3K01x                                                 | 1.5  | 2  | 5.4     | 6        | 1               | 4.1     | 6.1     | 1               | 10     |  |  |  |  |

#### 380-480V ±10% - 3 Phase Input – 3 Phase Output With EMC Filter

| Model             | kW   | HP | Nominal | Fuse or  | Supply          | Nominal | 150%    | Motor           | Max    |  |  |  |  |
|-------------------|------|----|---------|----------|-----------------|---------|---------|-----------------|--------|--|--|--|--|
|                   |      |    | Input   | MCB      | Cable           | Output  | Output  | Cable           | Motor  |  |  |  |  |
|                   |      |    | Current | (type B) | Size            | Current | Current | Size            | Cable  |  |  |  |  |
|                   |      |    |         |          |                 |         | 60 secs |                 | Length |  |  |  |  |
|                   |      |    | Amps    | Amps     | mm <sup>2</sup> | Amps    | Amps    | mm <sup>2</sup> | m      |  |  |  |  |
| OPC-1-14075-3KA1x | 0.75 | 1  | 2.9     | 6        | 1               | 2.2     | 3.3     | 1               | 10     |  |  |  |  |
| OPC-1-14150-3KA1x | 1.5  | 2  | 5.4     | 6        | 1               | 4.1     | 6.1     | 1               | 10     |  |  |  |  |

#### 2.3. Part Number Explanation

|                      | OPC           | -    | 1   | -   | 1 | 2 | 075 | - | 1 | Κ | В | 1 | 2 |                  |                                        |
|----------------------|---------------|------|-----|-----|---|---|-----|---|---|---|---|---|---|------------------|----------------------------------------|
| Product Family       |               |      |     |     |   |   |     |   |   |   |   |   |   | Enclosure        | 2 = IP00 Module Only                   |
| Generation           |               |      |     |     |   |   |     |   |   |   |   |   |   |                  | N = IP55 Motor Mount                   |
| Frame Size           |               |      |     |     |   |   |     |   |   |   |   |   |   |                  | S = IP55 Motor Mount with Pot & Switch |
| Input Voltage Rating | 2 = 200 - 240 | Volt | +/- | 10% |   |   |     |   |   |   |   | _ |   | Brake Transistor | 1 = No Brake Transistor                |
|                      | 4 = 380 - 480 | Volt | +/- | 10% |   |   |     |   |   |   |   |   |   | Filter Type      | 0 = No Internal Filter                 |
| Power Rating         | 075 = 0.75kW  |      |     |     |   |   |     |   |   |   |   |   |   |                  | A = Internal EMCFilter                 |
|                      | 150 = 1.5kW   |      |     |     |   |   |     |   |   |   |   |   |   |                  | B = Internal EMC Filter                |
|                      |               |      |     |     |   |   |     |   |   |   | - |   |   | Power Type       | K = kW                                 |
|                      |               |      |     |     |   |   |     |   |   |   |   |   |   | Input Phases     | 1 = Single Phase Supply                |
|                      |               |      |     |     |   |   |     |   |   |   |   |   |   |                  | 3 = 3 Phase Supply                     |

#### 3. Mechanical Installation

#### 3.1. General

Store the Optidrive in its box until required. Storage should be clean and dry and within the temperature range –40°C to +60°C The Optidrive must be installed in a pollution degree 1 or 2 environment

#### 3.2. Mechanical dimensions and mounting – Compact Drive Module

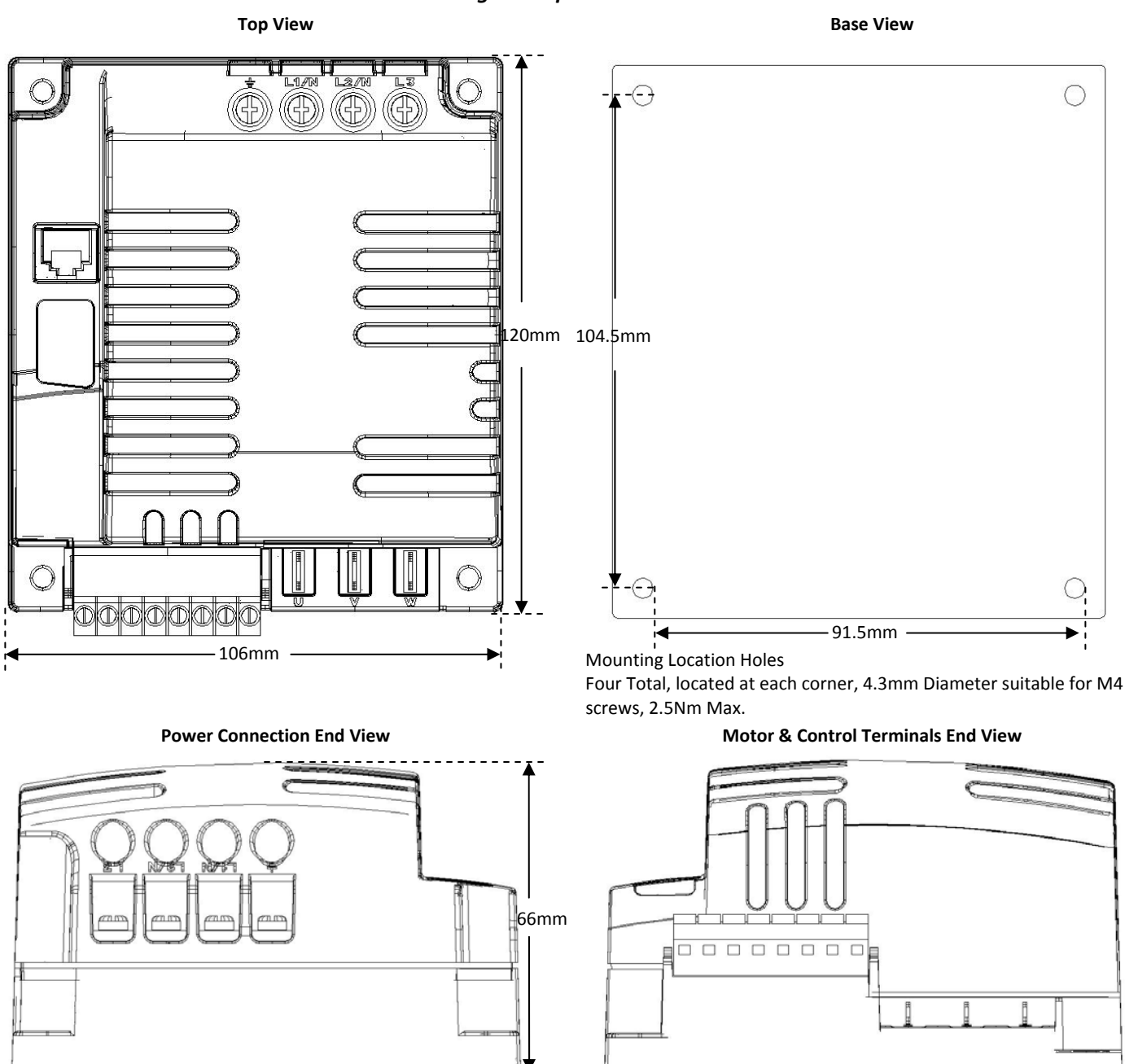

#### 3.3. Enclosure mounting

- The Optidrive Plus 3<sup>GV</sup> Compact is supplied in an IP20 enclosure, designed to be mounted by the user on a thermally conductive material to dissipate the heat generated by the drive. Typically, this can be a motor or steel control panel.
- The temperature of the heatsink and drive module must be maintained in the range -10 to + 65°C
- The ambient temperature around the drive must not exceed 60°C
- Typically power losses are approximately 3% of motor absorbed power
- If the external environment contains contamination particles (e.g. dust), the unit should be suitably protected to ensure no damage can occur.
- High moisture, salt or chemical content environments should use a suitably sealed (non-vented) enclosure.

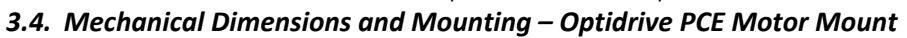

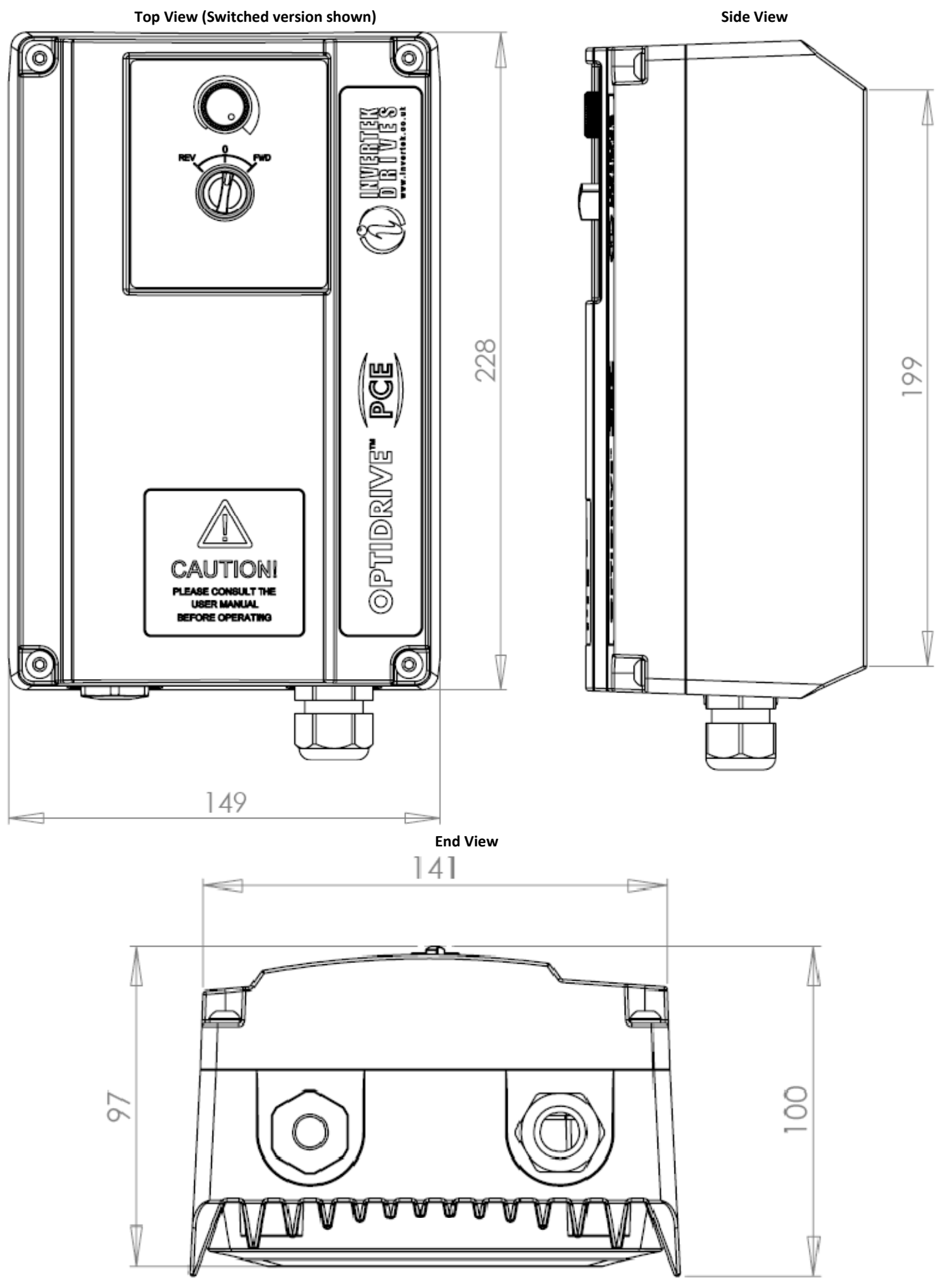

#### 3.5. Mounting the Optidrive PCE to a Motor

In order to mount the enclosure onto a motor, a suitable adaptor place should be used. In general, this will require removal of the motor terminal box. A range of adaptor plates are available, as shown below :-

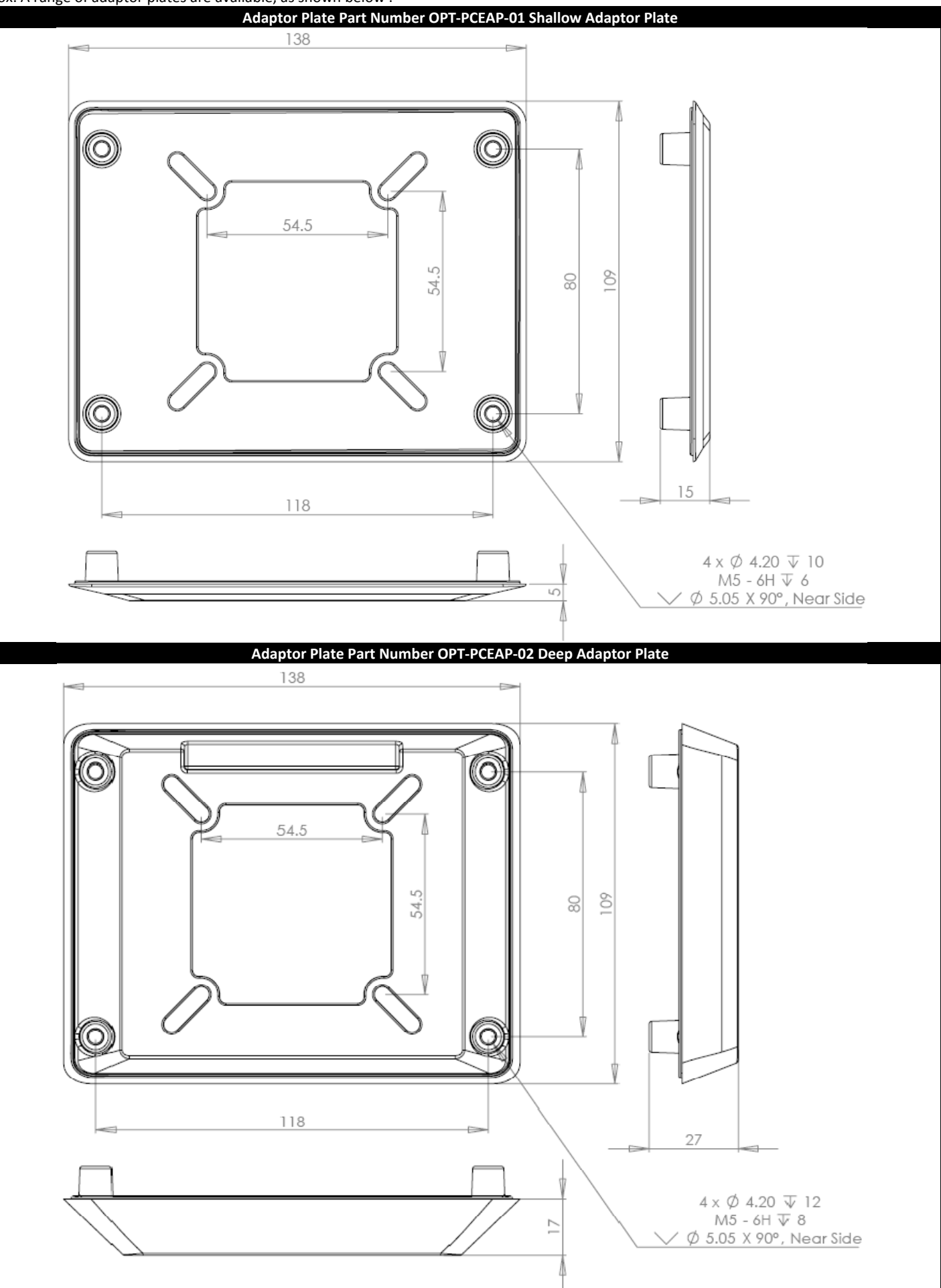

#### 3.6. Motor Mounting Guidelines

Remove the motor terminal box and mount the adaptor plate to the motor.

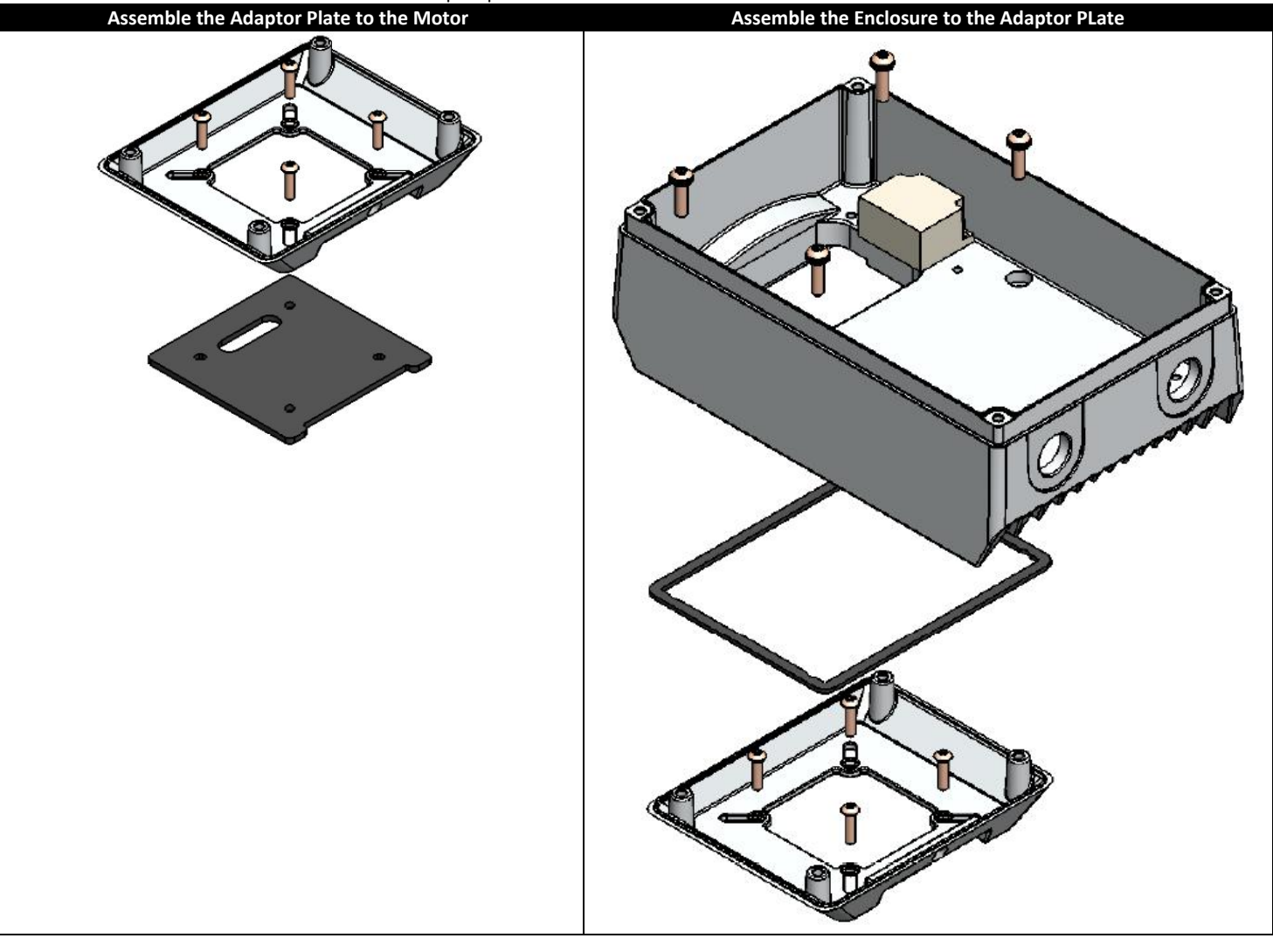

## 4. Power and Control Connections

#### 4.1. Grounding the Drive

This manual is intended as a guide for proper installation. Invertek Drives Ltd cannot assume responsibility for the compliance or the non-compliance to any code, national, local or otherwise, for the proper installation of this drive or associated equipment. A hazard of personal injury and/or equipment exists if codes are ignored during installation.

This Optidrive contains high voltage capacitors that take time to discharge after removal of main supply. Before working on the Optidrive, ensure isolation of main supply from line inputs. Wait ten (10) minutes for capacitors to discharge to safe voltage levels. Failure to observe this precaution could result in severe bodily injury or loss of life.

Only qualified electrical personnel familiar with the construction and operation of this equipment and the hazards involved should install, adjust, operate, or service this equipment. Read and understand this manual and other applicable manuals in their entirety before proceeding. Failure to observe this precaution could result in severe bodily injury or loss of life.

#### **Grounding Guidelines**

Each Optidrive should be individually connected DIRECTLY to the site ground bus bar (through the filter if installed). Optidrive ground connections should not loop from one Optidrive to another, or to, or from any other equipment. Ground loop impedance must confirm to local industrial safety regulations. To meet UL regulations, UL approved ring crimp terminals should be used for all ground wiring connections.

The Optidrive Safety Ground must be connected to system ground. Ground impedance must conform to the requirements of national and local industrial safety regulations and/or electrical codes. The integrity of all ground connections should be checked periodically.

#### **Ground Fault Monitoring**

If a system ground fault monitor is to be used, only Type B devices should be used to avoid nuisance tripping. An individual device should be used per Optidrive.

#### Safety Ground 🔄

This is the safety ground for the Optidrive that is required by code. One of these points must be connected to adjacent building steel (girder, joist), a floor ground rod, or bus bar. Grounding points must comply with national and local industrial safety regulations and/or electrical codes.

#### 4.2. Wiring Precautions

Connect the Optidrive according to section 0, ensuring that motor terminal box connections are correct. There are two connections in general: Star and Delta. It is essential to ensure that the motor is connected in accordance with the voltage at which it will be operated. For more information, refer to section 4.5.

#### 4.3. Connection Diagram – Non Switched Units & Modules

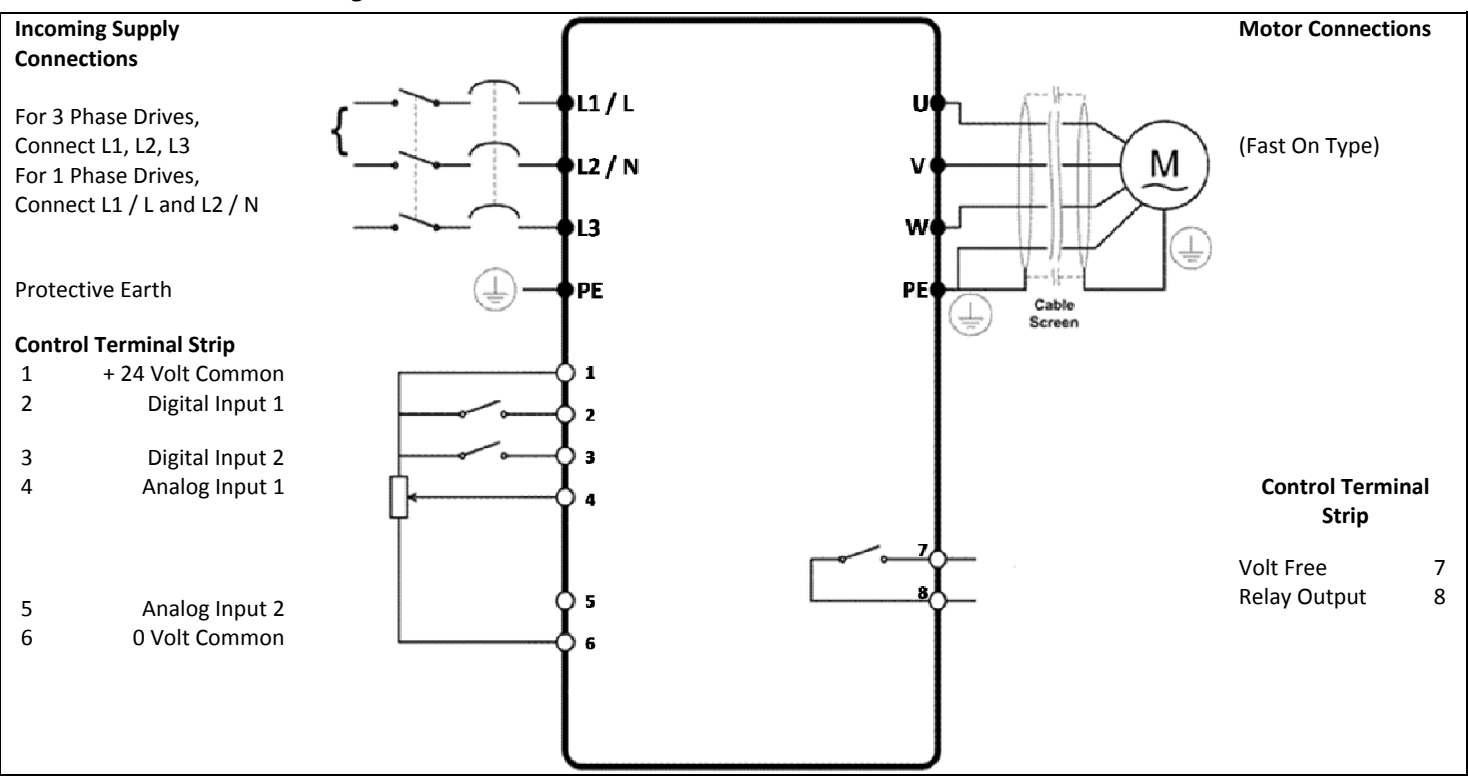

#### 4.4. Drive and motor connections

For 1 phase supply power should be connected to L1/L, L2/N Screw Terminals.

For 3 phase supplies power should be connected to L1, L2, and L3 Screw Terminals. Phase sequence is not important.

The motor should be connection to the U, V, and W 'Fast On' terminals.

#### 4.5. Motor Terminal Box Connections

Most general purpose motors are wound for operation on dual voltage supplies. This is indicated on the nameplate of the motor

This operational voltage is normally selected when installing the motor by selecting either STAR or DELTA connection. STAR always gives the higher of the two voltage ratings.

| Incoming Supply Voltage | Motor Nameplate Voltages | Connect | ion |
|-------------------------|--------------------------|---------|-----|
| 230                     | 230 / 400                | Dolta   |     |
| 400                     | 400 / 690                | Della   |     |
| 400                     | 230 / 400                | Star    |     |

#### 4.6. Control terminal connections

| Control<br>Terminal | Signal                                 | Description                                                                                                    | Default Connections                         |
|---------------------|----------------------------------------|----------------------------------------------------------------------------------------------------|---------------------------------------------|
| 1                   | +24V User Output,                      | +24V, 100mA user control output                                                                                                    |                                             |
| 2                   | Digital Input 1                        | Positive logic<br>"Logic 1" input voltage range: 8V 30V DC<br>"Logic 0" input voltage range: 0V 4V DC                                     | « По по по по по по по по по по по по по по |
| 3                   | Digital Input 2                        | Input : Positive logic<br>"Logic 1" input voltage range: 8V 30V DC                                                                        | ω<br>ω                                      |
| 4                   | Analog Input 1<br>(or Digital Input 3) | <sup>a</sup> Logic 0 <sup>a</sup> input voltage range: 0V 4V DC<br>Digital: 8 to 30V<br>Analog: 0 to 24V, 0 – 10V, -10 - +10V, -24 - +24V |                                             |
| 5                   | Analog Input 2<br>(or Digital Input 4) | Analog: 0 to 10V, 0 to 20mA or 4 to 20mA<br>Digital: 8 to 30V DC                                                                          | თ                                           |
| 6                   | 0V                                     | User ground connected terminal 7                                                                                                    |                                             |
| 7                   | Relay Common                           |                                                                                                    |                                             |
| 8                   | Relay NO Contact                       | Contact 250Vac, 6A / 30Vdc, 5A                                                                                                    | α (                                         |

#### Optidrive Plus 3<sup>GV</sup> Compact - User Guide 4.7. Settings for typical Run / Stop switch configurations (Enclosed Switched Version)

The table below shows the recommended parameter settings for use with the switched enclosure. Other parameter settings are possible, which are not recommended unless using external control wiring, as their functions are not designed to operate with the internal switch wiring.

| Switch Position                         | witch Position    |                                      |       |       |                                                                                                    |  |
|-----------------------------------------|-------------------|--------------------------------------|-------|-------|----------------------------------------------------------------------------------------------------|--|
|                                         | $\mathbf{\Theta}$ |                                      | P1-12 | P2-01 | Notes                                                                                                    |  |
| Run<br>(Preset Speed 1, P1-11)          | Stop              | Run Forward<br>(Pot Speed Reference) | 0     | 0     | Factory Default Configuration<br>Preset Speed can be positive or negative to<br>define the direction of rotation |  |
| Run<br>(Preset Speed 2, P2-02)          | Stop              | Run<br>(Preset Speed 1, P1-11)       | 0     | 1, 2  | Preset Speeds can be positive or negative to define the direction of rotation                                    |  |
| Run Reverse                             | Stop              | Run Forward                          | 0     | 3     | Potentiometer Speed Reference                                                                                    |  |
| Run Reverse                             | Stop              | Run Forward                          | 0     | 5     | Preset Speed 1 (P1-11) Speed Reference                                                                           |  |
| Run<br>(Analog Input 2 Speed Reference) | Stop              | Run<br>(Pot Speed Reference)         | 0     | 19    | Analog Input required, connect to terminal 5.                                                                    |  |
| Run in Speed Control                    | Stop              | Run in PID Control                   | 3     | 17    | In Speed Control, Pot controls speed<br>In PID Control, pot controls setpoint                                    |  |
| Run in Speed Control                    | Stop              | Run in PID Control                   | 3     | 11    | In Speed Control, P1-11 sets the Preset Speed<br>In PID Control, pot controls setpoint                           |  |

#### 5. Operation

The Optidrive should be configured prior to first operation via the optionally available Optiport Plus remote keypad, or Optiwand PDA Pocket PC software.

#### 5.1. Optional Optiport Plus Keypad

| 0            | NAVIGATE        | Used to display real-time information, to access and exit parameter edit mode and to store parameter changes                        |              |
|--------------|-----------------|----------------------------------------------------------------------------------------------------|--------------|
| $\mathbf{O}$ | UP              | Used to increase speed in real-time mode or to increase parameter values in parameter edit mode                                     |              |
| 0            | DOWN            | Used to decrease speed in real-time mode or to decrease parameter values in parameter edit mode                                     |              |
|              | RESET /<br>STOP | Used to reset a tripped drive.<br>When in Keypad mode is used to Stop a running drive.                                              |              |
|              | START           | When in keypad mode, used to Start a stopped drive or to reverse the direction of rotation if bi-directional keypad mode is enabled | (i) INVERVES |

#### **Changing Parameters**

| Procedure                                                                                                    | Display shows |
|----------------------------------------------------------------------------------------------------|---------------|
| Power on Drive                                                                                                    | StoP          |
| Press and hold the office of the seconds                                                                               | P I- D I      |
| Press the O Key                                                                                                    | P I- 02       |
| The O and O can be used to select the desired parameter                                                                | P I-03 etc    |
| Select the required parameter, e.g. P1-02                                                                              | P I- 02       |
| Press the Obutton                                                                                                    | 0_0           |
| Use O the O and keys to adjust the value, e.g. set to 10                                                               | 10_0          |
| Press the Key                                                                                                    | P I- 02       |
| The parameter value is now adjusted and automatically stored. Press the key for >2 seconds to return to operating mode | StoP          |

#### 5.3. Reset All Parameters to Factory Default Settings

To reset all Optidrive parameters to factory default settings, press  $\mathbf{O}$ ,  $\mathbf{V}$  and  $\mathbf{O}$  for >2s. The display shows P-dEF. Press the  $\mathbf{O}$  button to acknowledge and reset the Optidrive.

#### 5.4. Terminal Control

When delivered, the Optidrive is in the factory default state, meaning that it is set to operate in terminal control mode and all parameters have the default values as indicated in section 6 Parameters.

- Connect the Optidrive to the supply, ensuring the correct voltage and fusing / circuit breaker protection see section 2.2 on page 5.
- Connect the motor to the Optidrive, ensuring the correct star/delta connection for the voltage rating see section 0 on page 11.
- Enter the motor data from motor nameplate; P1-07 = motor rated voltage, P1-08 = motor rated current, P1-09 = motor rated frequency.
- Connect a control switch between the control terminals 1 and 2 ensuring that the contact is open (drive disabled).
- Connect a potentiometer (1k $\Omega$  min to 10 k $\Omega$  max) between terminals 5 and 7, and the wiper to terminal 6.
- With the potentiometer set to zero, switch on the supply to the Optidrive. The display will show **5toP**.
- Close the control switch, terminals 1-2. The Optidrive is now 'enabled' and the output frequency/speed are controlled by the potentiometer.
- On first enable from factory default parameters, the Optidrive will carry out an Autotune, and the display shows RULo-L. Leave the control switch closed an allow this to complete.
- Following completion of the Autotune, the display shows zero speed in Hz (H 🛛 🖓) with the potentiometer turned to minimum.
- Turn the potentiometer to maximum. The motor will accelerate to 50Hz, (60Hz for USA drives), the default value of P1-01, under the control of the acceleration ramp time P1-03. The display shows 50Hz (H 50 0) at max speed.
- If the potentiometer is turned to minimum, the motor will decelerate to 0Hz, the default minimum speed set in P1-02, under the control of the deceleration ramp P1-04. The output speed can be adjusted anywhere between minimum and maximum speed using the potentiometer.
- To display motor current (Amps), briefly press the  $\bigcirc$  (Navigate) key.
- Press 🖵 again to display the motor power.
- Press 🖵 again to return to speed display.
- To stop the motor, disable the Optidrive by opening the control switch (terminals 1-2).
- If the enable/disable switch is opened the Optidrive will decelerate to stop at which time the display will show **StoP**.

## 5.5. Keypad Control

To allow the Optidrive to be controlled from the keypad in a forward direction only, set P1-12 =1:

- Connect the supply and motor as for terminal control above.
- Enable the Optidrive by closing the switch between control terminals 1 & 2. The display will show **5toP**.
- Press the Wey. If this is the first enable from factory default parameters, the Optidrive will carry out an Autotune as described above. On completion of the Autotune, the display shows H 0 0.
- Press **O** to increase speed.
- The Optidrive will run forward, increasing speed until  $oldsymbol{O}$  is released.
- Press V to decrease speed. The Optidrive will decrease speed until V is released. The rate of deceleration is limited by the setting in P1-04
- Press the Verse key. The Optidrive will decelerate to rest at the rate set in P1-04.
- The display will finally show **560P** at which point the Optidrive is disabled
- To preset a target speed prior to enable, press the 💛 key whilst the Optidrive is stopped. The display will show the target speed, use

the  $\mathbf{V}$  &  $\mathbf{V}$  keys to adjust as required then press the  $\mathbf{V}$  key to return the display to 5 LoP.

- Pressing the 🤍 key will start the Optidrive accelerating to the target speed.
- To allow the Optidrive to be controlled from the keypad in a forward and reverse direction, set P1-12 =2:
- Operation is the same as when P1-12=1 for start, stop and changing speed.
- Press the W key. The display changes to H 0 0.
- Press **U** to increase speed
- The Optidrive will run forward, increasing speed until **V** is released. Acceleration is limited by the setting in P1-03. The maximum speed is the speed set in P1-01.
- To reverse the direction of rotation of the motor, press the W key again

#### 5.6. Motor Autotuning

Optidrive Plus uses a sophisticated Voltage Vector Control Method as a factory default setting to ensure best possible motor operation. This control method requires the Optidrive to carry out an autotune to measure certain motor parameters prior to operation, to ensure this function operates correctly, and reduce the risk of nuisance tripping.

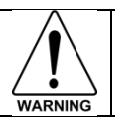

Whilst the autotune procedure does not drive or spin the motor, the motor shaft may still turn. It is not normally necessary to uncouple the load from the motor; however the user should ensure that no risk arises from the possible movement of the motor shaft.

#### Autotune after Factory Reset or from Factory Set Parameters

Following a factory reset (See section 5.3), the correct data from the motor nameplate should be entered in P1-07 (Motor Rated Voltage), P1-08 (Motor Rated Current) and P1-09 (Motor Rated Frequency). Providing that P1-08 is adjusted from the factory default setting, the Optidrive will

automatically carry out an autotune on the motor the first time it is enabled. During the autotune, the display will show Autor b. The test procedure may take several minutes to complete depending on the motor. Once the autotune is completed, the Optidrive will operate as normal, and no further autotuning will be required unless the motor or drive control mode is changed (P4-01).

#### User Selected Autotune

The user can program the Optidrive to carry out an autotune if required, as follows:-Ensure the motor nameplate values are correctly entered as described above.

Set P1-14 = 101 to allow access to Parameter Groups 2, 3 and 4

Set P4-02 = 1 and press the  $\bigcirc$  button.

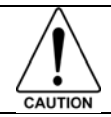

The autotune will begin immediately when P4-02 is set to 1, and no external enable signal is required. During the autotune procedure, the motor shaft may turn. It is not normally necessary to uncouple the load from the motor; however the user should ensure that no risk arises from the possible movement of the motor shaft.

#### 5.7. Operating in Sensorless Vector Speed Control Mode

Optidrive Plus can be programmed by the user to operate in Sensorless Vector mode, which provides enhanced low speed torque, optimum motor speed regulation regardless of load and accurate control of the motor torque. In most applications, the default Voltage Vector control mode will provide adequate performance, however if Sensorless Vector operation is required, the following procedure should be followed:-Ensure the motor nameplate values are correctly entered in P1-07 (Motor Rated Voltage), P1-08 (Motor Rated Current) and P1-09 (Motor Rated Frequency)

Set P1-14 = 101 to allow access to parameter groups 2, 3 and 4

The Motor Rated Power Factor from the motor nameplate MUST be entered in P4-05. If this data is not available, consult the motor manufacturer for guidance.

Set P4-01 = 0 to select Sensorless Vector Speed Control

Set P4-02 = 1 to carry out an motor autotune

Parameters P4-03 and P4-04 have a significant effect on the behaviour of the motor when operating in vector mode, see section 1.1 for further details, or the Optidrive Plus Advanced User Guide.

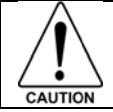

The autotune will begin immediately when P4-02 is set to 1, and no external enable signal is required. During the autotune procedure, the motor shaft may turn. It is not normally necessary to uncouple the load from the motor; however the user should ensure that no risk arises from the possible movement of the motor shaft.

#### 5.8. Sensorless Vector Torque Control Mode

For applications which require the Optidrive to control motor torque as opposed to motor speed, the Optidrive Plus can be programmed to operate in Torque Control mode. When operating this way, the drive internal ramp times (P1-03 and P1-04) are disabled except during starting and stopping. Please refer to the Optidrive Plus Advanced User Guide for further information on this.

#### 6. Parameters

|        | 6.1. Parameter Group 1 – Basic Parameters |                                |         |           |                                                        |  |  |
|--------|-------------------------------------------|--------------------------------|---------|-----------|--------------------------------------------------------|--|--|
| Par.   | Description                               | Range                          | Units   | Default   | Explanation                                            |  |  |
| D1_∩1  | Maximum                                   | $P1_02 t_0 5*P_09 (may 500Hz)$ | Hz      | 50.0      | Maximum speed limit – Hz or rpm.                       |  |  |
| 1-01   | Frequency / Speed                         | F1-02 to 5 F-09 (max 500m2)    | Rpm     | 50.0      | If P1-10 >0, the value entered is in Rpm               |  |  |
| P1-02  | Minimum                                   | 0.0 to P1-01                   | Hz      | 0.0Hz     | Minimum speed limit – Hz or rpm.                       |  |  |
| . 1 01 | Frequency / Speed                         |                                | Rpm     | 010112    | If P1-10 >0, the value entered is in Rpm               |  |  |
| P1-03  | Acceleration ramp                         | 0.0 to 3000.0                  | seconds | 5.0       | Acceleration ramp time from 0 to base speed (P1-       |  |  |
|        | time                                      |                                |         |           | 09) in seconds                                         |  |  |
| D1 04  | Deceleration ramp                         | 0.0 to 2000.0                  | sacands | ΕO        | beceleration ramp time from base speed (P1-09)         |  |  |
| P1-04  | time                                      | 0.0 10 3000.0                  | seconds | 5.0       | to standstill in seconds. When set to zero, lastest    |  |  |
|        |                                           |                                |         |           | 0 : If the mains supply is lost the Ontidrive will try |  |  |
|        |                                           |                                |         |           | to continue running by reducing the speed of the       |  |  |
|        |                                           | 0 : Ramp stop                  |         |           | load using the load as a generator.                    |  |  |
| P1-05  | Stop mode select                          | (brown-out ride-through)       | -       | 0         | 1 : When the enable signal is removed from the         |  |  |
|        | •                                         | 1 : Coast to stop              |         |           | drive, the motor will coast (freewheel) to stop        |  |  |
|        |                                           | 2 : Ramp to stop (fast stop)   |         |           | 2 : If the mains supply is lost, the Optidrive will    |  |  |
|        |                                           |                                |         |           | ramp to stop using the P2-25 decel ramp time           |  |  |
|        |                                           |                                |         |           | When enabled, automatically reduces applied            |  |  |
| P1-06  | Energy Optimiser                          | 1: Enabled                     | -       | 0         | motor voltage on light load. Minimum value is 50%      |  |  |
|        |                                           |                                |         |           | of nominal                                             |  |  |
|        | Motor rated                               | 0 20 to 250                    |         | 230       | Rated (nameplate) voltage of the motor (Volts).        |  |  |
| P1-07  | voltage                                   | 0, 20 to 500                   | Volts   | 400       | Value limited to 250V for low voltage drives.          |  |  |
|        |                                           | 0, 20 00 000                   |         |           | Setting to zero disables voltage compensation          |  |  |
| P1-08  | Motor rated                               | 25% -100% of drive rated       | Amps    | Drive     | Rated (nameplate) current of the motor                 |  |  |
|        | current                                   | current                        | •       | rating    |                                                        |  |  |
| P1-09  | Motor rated                               | 25Hz to 500Hz                  | Hz      | 50        | Rated (nameplate) frequency of the motor               |  |  |
|        | nequency                                  |                                |         |           | When non-zero, all speed related parameters are        |  |  |
| P1-10  | Motor rated speed                         | 0 to 30 000 rpm                | Rpm     | 0         | displayed in rpm                                       |  |  |
|        |                                           |                                |         |           | Sets the speed the Optidrive runs at when Preset       |  |  |
| P1-11  | Preset Speed 1                            | -P1-01 to P1-01                | Hz      | 50.0      | Speed 1 is selected                                    |  |  |
|        |                                           |                                |         |           | Primary Control Mode of the Optidrive.                 |  |  |
|        | Terminal / Kounad /                       | 0 Terminal control             |         |           | 0 : Terminal control                                   |  |  |
|        |                                           | 1. Koupad control – fwd only   |         |           | 1 : Uni-directional keypad control. Keypad START       |  |  |
| P1-12  | PID<br>Drive Control Mode                 | 2. Keypad control – fwd only   | -       | 0         | button does not reverse direction.                     |  |  |
|        | Selection                                 | 3 PID Control                  |         |           | 2 : Bi-directional keypad control. Keypad START        |  |  |
|        | Selection                                 |                                |         |           | button toggles between forward and reverse.            |  |  |
|        |                                           |                                |         |           | 3 : PID control with external feedback signal          |  |  |
|        |                                           |                                |         |           | Previous 4 trips stored in order of occurrence, with   |  |  |
|        |                                           |                                |         |           | the most recent first.                                 |  |  |
| P1-13  | Trip log                                  | Last four trips stored         | -       | Read only | Press UP or DOWN to step through all four.             |  |  |
|        |                                           |                                |         |           | The most recent trip is always displayed first.        |  |  |
|        |                                           |                                |         |           | UV trip is only stored once.                           |  |  |
| D1 14  | Extended menu                             | Codo 0 to 9 999                |         | 0         | Set to 101 (default) for extended menu access.         |  |  |
| F 1-14 | access                                    | Code 0 10 3 333                | -       | U         | access to the Extended Parameter Set                   |  |  |

Following a factory reset, or when installing a Optidrive for the first time, only Group 1 Parameter access is available. To allow access to Parameters Groups 0, 2, 3 and 4, Parameters P1-14 and P2-37 must contain the same value. The factory set value for P2-37 = 101

## 6.2. Parameter Group 2 - Extended parameters

| Par.   | Description                          | Range                                                                                                    | Units | Default | Explanation                                                                                                    |
|--------|--------------------------------------|----------------------------------------------------------------------------------------------------|-------|---------|----------------------------------------------------------------------------------------------------|
| P2-01  | Digital input function select        | 0 to 22                                                                                                    | -     | 0       | Defines the function of the digital inputs depending<br>on the control mode setting in P-12. See section 7<br>Analog and Digital Input Configurations for more<br>information.                                                                                                    |
| P2-02  | Preset Speed 2                       | -P1-01 to P1-01                                                                                                    | Hz    | 0.0     | Sets jog / preset speed 2                                                                                                    |
| P2-03  | Preset Speed 3                       | -P1-01 to P1-01                                                                                                    | Hz    | 0.0     | Sets jog / preset speed 3                                                                                                    |
| P2-04  | Preset Speed 4                       | -P1-01 to P1-01                                                                                                    | Hz    | 0.0     | Sets jog / preset speed 4                                                                                                    |
| P2-05  | Preset Speed 5                       | -P1-01 to P1-01                                                                                                    | Hz    | 0.0     | Sets jog /preset speed 5                                                                                                    |
| P2-06  | Preset Speed 6                       | -P1-01 to P1-01                                                                                                    | Hz    | 0.0     | Sets jog / preset speed 6                                                                                                    |
| P2-07  | Preset speed 7                       | -P1-01 to P1-01                                                                                                    | Hz    | 0.0     | Sets jog / preset speed 7                                                                                                    |
| P2-08  | Preset speed 8                       | -P1-01 to P1-01                                                                                                    | Hz    | 0.0     | Sets jog / preset speed 8                                                                                                    |
| P2-09  | Skip frequency                       | P1-02 to P1-01                                                                                                    | Hz    | 0.0     | Centre point of skip frequency band set up in<br>conjunction with P2-10                                                                                                    |
| P2-10  | Skip frequency band                  | 0.0 to P1-01                                                                                                    | Hz    | 0.0     | Width of skip frequency band centred on frequency set in P2-09                                                                                                    |
| P2-11  | Reserved                             |                                                                                                    |       |         |                                                                                                    |
| P2-12  | Reserved                             |                                                                                                    |       |         |                                                                                                    |
| P2-13  | User Relay Output<br>Function Select | 0 : Drive enabled<br>1 : Drive healthy<br>2 : Motor at target speed<br>3 : Motor Speed >0<br>4 : Motor speed >= limit<br>5 : Motor torque >= limit<br>6 : 2 <sup>nd</sup> Analog Input >= limit |       | 1       | <ul> <li>Selects the function assigned to the relay output.</li> <li>0: Logic 1 when the drive is enabled (Running)</li> <li>1: Logic 1 When no Fault condition exists on the drive</li> <li>2: Logic 1 when the motor speed matches the setpoint speed</li> <li>3: Logic 1 when the motor runs above zero speed Options 4 to 6: the Digital output is enabled using the level set in P2-14h and P2-14L</li> </ul>                                                                                                    |
| P2-14h | Relay Output Control<br>High Limit   | 0.0 to 200.0                                                                                                    | %     | 100.0   | With P2-13 = 4 to 6, the User Relay Output is set to                                                                                                    |
| P2-14L | Relay Output Control                 | 0.0 to 200.0                                                                                                    | %     | 100.0   | exceeded, and returns to Logic 0 (0V) when the                                                                                                    |
| P2-15  | Relay Output Mode                    | 0 : Normally Open<br>1 : Normally Closed                                                                                                    | -     | 0       | Inverts the operating status of the User Relay<br>0 : Logic 1 = Relay Contacts Closed<br>1 : Logic 1 = Relay Contacts Open<br>The Optidrive must be powered for the contacts to<br>close                                                                                                    |
| P2-16  | Zero Speed Holding<br>Time           | 0.0 to 60.0                                                                                                    | S     | 0.2     | is held at zero speed when stopping, before the<br>drive output is disabled                                                                                                    |
| P2-17  | Start Mode Select                    | Еd9Е-г<br>ЯИЕо-О<br>ЯИЕо-I to 5                                                                                                    | -     | AULo-0  | Edge-r : Following Power on or reset, the Optidrive<br>will not start if Digital Input 1 remains closed. The<br>Input must be closed following a power on or reset<br>to start the drive.<br>Auto-0 : Following a Power On or Reset, the<br>Optidrive will automatically start if Digital Input 1 is<br>closed.<br>Auto 1 to 5 : Following a Fault, the Optidrive will<br>make up to 5 attempts to restart at 20 second<br>intervals. The drive must be powered down to reset<br>the counter                                                                           |
| P2-18  | Reserved                             |                                                                                                    | -     | -       | No Function                                                                                                    |
| P2-19  | Keypad Restart<br>Mode               | 0 : Minimum Speed, Edge-r<br>1 : Previous Speed, Edge-r<br>2 : Minimum Speed, Auto-r<br>3: Previous Speed, Auto-r                                                                               | -     | 0       | Active when P1-12 = 1 or 2<br>0 : Following a stop and restart, the Optidrive will run<br>at minimum speed<br>1 : Following a stop and restart, the Optidrive will run<br>at the last setpoint speed<br>2 : As per setting 0, except that the Run command<br>will be determined by the status of Digital Input 1,<br>and the user is not required to press the keypad start<br>button<br>3 : As per setting 1, except that the Run command<br>will be determined by the status of Digital Input 1,<br>and the user is not required to press the keypad start<br>button |
| P2-20  | Standby Mode                         | 0.0 : Disabled<br>0.1 to 60                                                                                                    | S     | 0.0     | When P2-20 >0, the Optidrive enters standby mode<br>if the minimum speed is maintained for the time<br>period set in P2-20                                                                                                    |

| Optidrive Plus 3 <sup>GV</sup> | Compact - User Guide |
|--------------------------------|----------------------|
| eptianternatio                 | eempace eser earac   |

| Par.  | Description                                          | Range                                                                                                    | Units | Default | Explanation                                                                                                    |
|-------|------------------------------------------------------|----------------------------------------------------------------------------------------------------|-------|---------|----------------------------------------------------------------------------------------------------|
| P2-21 | Display Scaling                                      | 0.000 to 30.000                                                                                                    | -     | 0.000   |                                                                                                    |
| P2-22 | Display Scaling<br>Source                            | 0 : 2 <sup>nd</sup> Analog Input<br>1 : Motor Speed<br>2 : Motor Torque<br>3 : Motor Current                                                                                      | -     | 0       | Disabled if P2-21 is set to 0.<br>If P2-21 is set >0, the variable selected in P2-22 is<br>multiplied by the factor entered in P2-21, and<br>displayed whilst the Optidrive is running                                                                                                    |
| P2-24 | Effective Switching<br>Frequency                     | 4 to 16 / 24 / 32<br>Drive Power Rating<br>Dependent                                                                                                    | kHz   | 16<br>8 | Effective power stage switching frequency. Higher<br>frequencies reduce the audible 'ringing' noise from<br>the motor, and improve the output current<br>waveform, at the expense of increased drive losses                                                                                      |
| P2-25 | 2 <sup>nd</sup> Deceleration<br>Ramp time            | 0.0 to 30.0                                                                                                    | S     | 0.0     | Deceleration 2 <sup>nd</sup> ramp down time<br>Selected Automatically on mains power loss if P1-05<br>= 2<br>Can also be selected by digital inputs, dependent on<br>P2-01 setting.<br>When set to 0, the Optidrive decelerates as quickly<br>as possible, whilst preventing an overvoltage trip |
| P2-26 | Reserved                                             |                                                                                                    | -     | -       | No Function                                                                                                    |
| P2-27 | Drive<br>Communication<br>Address                    | 0: Disabled<br>1 to 63                                                                                                    | -     | 1       | Sets the communication address for the drive when connected on an Optibus Network                                                                                                    |
| P2-28 | Master / Slave Mode<br>Select                        | 0 : Slave Mode<br>1 : Master Mode                                                                                                    | -     | 0       | When in Master Mode, the Optidrive transmits its<br>operational status via the serial data link. All<br>Optidrives on the data link must have unique<br>addresses. Only one Optidrive can be programmed<br>as a Master                                                                           |
| P2-29 | Digital / Slave speed<br>reference scaling<br>factor | 0.0 to 500.0                                                                                                    | %     | 100.0   | Scaling factor applied to any speed reference on the<br>serial data link, e.g. in Master / Slave operation, a<br>Slave Optidrive will apply this scaling factor to the<br>transmitted Master speed reference                                                                                     |
| P2-30 | Analog Input 1<br>format                             | U D-24 = 0 - 24V DC<br>U D- ID = 0 - 10V DC                                                                                                    | -     | u 0-24  | Configures the analog input signal to match the<br>reference connected to terminal 6. Only voltage<br>signals can be directly connected, mA reference<br>signals require an external resistor connection.                                                                                        |
| P2-31 | Analog Input 1<br>scaling                            | 0.0 to 500.0                                                                                                    | %     | 100.0   | Scales the analog input by this factor, e.g. if P2-30 is<br>set for 0 – 10V, and the scaling factor is set to<br>200.0%, a 5 volt input will result in the drive running<br>at maximum speed (P1-01)                                                                                             |
| P2-32 | Analog Input 1 offset                                | -500.0 to 500.0                                                                                                    | %     | 0.0     | Sets an offset, as a percentage of the full scale range<br>of the input, which is applied to the analog input<br>signal                                                                                                    |
| P2-33 | Analog Input 2<br>format                             | d D-24 = Digital<br>U D- ID = 0 to 10V DC<br>R 4-2D = 4 to 20mA<br>RD-2D = 0 to 20mA                                                                                              | -     | d 0-24  | Selects the format for the 2 <sup>nd</sup> analog input<br>Selecting <b>d D-24</b> sets the input up as a digital input                                                                                                    |
| P2-34 | Analog Input 2                                       | 0.0 to 500.0                                                                                                    | %     | 100.0   | Scales the 2 <sup>nd</sup> analog input by the factor set in this                                                                                                    |
| P2-35 | Digital speed<br>reference scaling<br>control        | 0 : Disabled (No Scaling)<br>1 : Scaled by P2-29<br>2 : Scaled by P2-29, then<br>bipolar analog input added as<br>an offset<br>3 : Scaled by P2-29 and by<br>bipolar analog input | -     | 0       | Active in Keypad mode (P1-12 = 1 or 2) and Master /<br>Slave mode only.<br>1 : Actual Speed = Digital Speed x P2-29<br>2: Actual Speed = (Digital Speed x P2-29) + bipolar<br>analog reference<br>3 : Actual Speed = Digital Speed x P2-29 x bipolar<br>analog reference                         |
| P2-36 | Reserved                                             |                                                                                                    | -     | -       | No Function                                                                                                    |
| P2-37 | Extended menu<br>access code                         | 0 to 9999                                                                                                    | -     | 101     | Defines the access code which must be entered in P1-14 to access parameter groups above Group 1                                                                                                    |
| P2-38 | Parameter Lock                                       | 0 : Unlocked<br>1 : Locked                                                                                                    | -     | 0       | When locked, all parameter changes are prevented                                                                                                    |
| P2-39 | Hours Run Counter                                    | 0 to 99999                                                                                                    | Hours | -       | Indicates the number of hours for which the<br>Optidrive has run                                                                                                    |
| P2-40 | Drive Type / Rating                                  | N/A                                                                                                    | -     | -       | Read only parameter, showing the Optidrive type and power rating                                                                                                    |

#### 6.3. Parameter Group 3 – PID Control

| Par.  | Description                                 | Range                                                                                                    | Units | Default | Explanation                                                                                                    |
|-------|---------------------------------------------|----------------------------------------------------------------------------------------------------|-------|---------|----------------------------------------------------------------------------------------------------|
| P3-01 | Proportional gain                           | 0.1 to 30.0                                                                                                    | -     | 2.0     | PID Controller Proportional Gain. Higher values<br>provide a greater change in the Optidrive output<br>frequency in response to small changes in the<br>feedback signal. Too high a value can cause instability                                                                                                    |
| P3-02 | Integral time<br>constant                   | 0.0 to 30.0                                                                                                    | S     | 1.0     | PID Controller Integral Time. Larger values provide a<br>more damped response for systems where the overall<br>process responds slowly                                                                                                    |
| P3-03 | Differential time<br>constant               | 0.00 to 1.0                                                                                                    | S     | 0.00    | PID Differential Time Constant                                                                                                    |
| P3-04 | PID operating mode                          | 0 : Direct<br>1 : Inverse                                                                                                    | -     | 0       | Direct operation – Motor speed <i>increases</i> with an<br>increase in the feedback signal<br>Inverse Operation – Motor speed <i>decreases</i> with an<br>increase in the feedback signal                                                                                                    |
| P3-05 | PID Setpoint /<br>reference select          | 0 : Digital<br>1 : Analog                                                                                                    | -     | 0       | Selects the source for the PID Reference / Setpoint<br>0 : P3-06 is used<br>1 : Bipolar analog input is used                                                                                                    |
| P3-06 | PID digital reference                       | 0.0 to 100.0                                                                                                    | %     | 0.0     | Sets the preset digital PID reference / setpoint                                                                                                    |
| P3-07 | PID controller high<br>limit output         | P3-08 to 100.0                                                                                                    | %     | 100.0   | Limits the maximum value output from the PID controller                                                                                                    |
| P3-08 | PID controller low<br>limit output          | 0.0 to P3-07                                                                                                    | %     | 0.0     | Limits the minimum output from the PID controller                                                                                                    |
| P3-09 | User PID output limit<br>/ function control | 0 : Digital output limits<br>1 : Analog Upper Limit<br>2: Analog Lower Limit<br>3 : PID added to Bipolar<br>analog input reference | -     | 0       | <ul> <li>0 : PID output range limited by P3-07 &amp; P3-08</li> <li>1 : PID maximum output limited by the signal applied to the bipolar analog input</li> <li>2: PID minimum output limited by the signal applied to the bipolar analog input</li> <li>3: PID output is added to the speed reference applied to the bipolar analog input</li> </ul> |
| P3-10 | PID feedback source<br>select               | 0 : 2 <sup>na</sup> Analog Input<br>1 : Bipolar analog input                                                                       | -     | 0       | Selects the source of the PID feedback signal                                                                                                    |

Parameter Group 4 – High Performance Motor Control

| Par.  | Description                                   | Range                                                                            | Units   | Default | Explanation                                                                                                    |
|-------|-----------------------------------------------|----------------------------------------------------------------------------------|---------|---------|----------------------------------------------------------------------------------------------------|
| P4-01 | Control Mode                                  | 0 : Vector Speed Control<br>1 : Vector Torque Control<br>2 : V/F Speed Control   | -       | 2       | Selects the motor control method. An autotune must be performed following a change, see section 6.4                                                                                                    |
| P4-02 | Motor parameter<br>autotune                   | 0 : Disabled<br>1 : Enabled                                                      | -       | 0       | When set to 1, the Optidrive immediately carries out a non-<br>rotating autotune to measure the motor parameters for<br>optimum control and efficiency                                                                         |
| P4-03 | Speed controller proportional gain            | 0 to 4096                                                                        | -       | 300     | Sets the proportional gain value for the speed controller.<br>Higher values provide better output frequency regulation and<br>response. Too high a value may cause instability                                                 |
| P4-04 | Speed controller integral time                | 0.050 to 1.000                                                                   | seconds | 0.050   | Set the integral time for the speed controller. Smaller values provide a faster response in reaction to motor load changes, at the risk of introducing instability                                                             |
| P4-05 | Motor power<br>factor                         | 0.50 to 1.00                                                                     | -       | -       | Motor nameplate power factor, which must be entered for<br>Vector operation (P4-01 = 0 or 1)                                                                                                    |
| P4-06 | Torque reference<br>source select             | 0 : Preset Value<br>1 : Bipolar analog input<br>2 : 2 <sup>nd</sup> analog input | -       | 0       | When operating in vector mode (P4-01 = 0 or 1), selects the source of the torque reference                                                                                                    |
| P4-07 | Maximum torque<br>limit / torque<br>reference | 0.0 to 200.0                                                                     | %       | 200.0   | If P4-01 = 1 and P4-06 = 0, sets the preset torque reference<br>If P4-01 = 0, sets the maximum torque limit                                                                                                    |
| P4-08 | Minimum torque<br>limit                       | 0.0 to 150.0                                                                     | %       | 0.0     | Sets a minimum torque limit, see the warning below                                                                                                    |
| P4-09 | V/F characteristic<br>adjustment<br>frequency | 0.0 to P1-09                                                                     | Hz      | 0.0     | When operating in V/F mode (P4-01 = 2), sets a frequency<br>point at which the voltage applied in P4-10 is applied to the<br>motor. Care must be taken to avoid over heating and<br>damaging the motor when using this feature |
| P4-10 | V/F characteristic<br>adjustment<br>voltage   | 0 to P1-07                                                                       | -       | 0       | In conjunction with P4-09, in V/F mode (P4-01 = 2), sets the voltage applied to the motor at the adjustment frequency set in P4-09                                                                                             |

Incorrect adjustment of parameters in menu group 4 can cause unexpected behaviour of the motor and any connected machinery. It is recommended that these parameters are only adjusted by experienced users

|       |                             | ionitoring rurun |          | i Oiny)                                  |
|-------|-----------------------------|------------------|----------|------------------------------------------|
| Par.  | Description                 | Display range    | Units    | Explanation                              |
| P0-01 | Bipolar analog input value  | 0 to 100         | %        | 100% = max input voltage                 |
| P0-02 | 2nd Analog input value      | 0 to 100         | %        | 100% = max input voltage                 |
| P0-03 | Post Ramp Speed Reference   | -500 to 500      | %        | 100% = P1-09                             |
| P0-04 | Digital speed reference     | -P1-01 to P1-01  | Hz / Rpm | Digital speed reference                  |
| P0-05 | Torque controller reference | 0 to 200         | %        | Torque reference setpoint                |
| P0-06 | PID Reference               | 0 to 100         | %        | PID reference / setpoint                 |
| P0-07 | PID Feedback                | 0 to 100         | %        | PID controller feedback value            |
| P0-08 | PID error                   | 0 to 100         | %        | Actual PID error                         |
| P0-09 | PID P Term                  | 0 to 100         | %        | Proportional component                   |
| P0-10 | PID I term                  | 0 to 100         | %        | Integral component                       |
| P0-11 | PID D term                  | 0 to 100         | %        | Differential component                   |
| P0-12 | PID Output                  | 0 to 100         | %        | Output from PID controller               |
| P0-13 | Output Torque               | 0 to 200         | %        | 100% = motor rated torque                |
| P0-14 | Magnetising current         | Drive dependent  | А        | Motor rms magnetising current            |
| P0-15 | Rotor Current               | Drive dependent  | А        | Rotor rms current                        |
| P0-16 | Field Strength              | 0 to 100         | %        | Magnetic field strength                  |
| P0-17 | Stator resistance           | Drive dependent  | Ohms     | Phase to phase stator resistance         |
| P0-18 | Stator Inductance           | Drive dependent  | Н        | Stator inductance                        |
| P0-19 | Rotor resistance            | Drive dependent  | Ohm      | Calculated rotor resistance              |
| P0-20 | DC Bus Voltage              | 0 to 1000        | Volts    | Internal DC Bus voltage                  |
| P0-21 | Drive Temperature           | 0 to 120         | °C       | Measured heatsink temperature            |
| P0-22 | Reserved                    | -                | -        |                                          |
| P0-23 | Reserved                    | -                | -        |                                          |
| P0-24 | Reserved                    | -                | -        |                                          |
| P0-25 | Estimated rotor speed       | Drive dependent  | Hz / Rpm | In vector mode, estimated speed of motor |
| P0-26 | kWh meter                   | 0 to 999.9       | kWh      | Cumulative energy consumption            |
| P0-27 | MWh meter                   | 0 to 60,000      | MWh      | Cumulative energy consumption            |
| P0-28 | Software ID – IO Processor  | Drive dependent  | -        | Version number & checksum                |
| P0-29 | Software ID – Motor Control | Drive dependent  | -        | Version number & checksum                |
| P0-30 | Drive serial number         | Drive dependent  | -        | Unique drive serial number               |

## Optidrive Plus 3<sup>GV</sup> Compact - User Guide 6.4. Parameter Group 0 – Monitoring Parameters (Read Only)

## 7. Analog and Digital Input Configurations

## 7.1. Terminal mode (P1-12 =0)

| P2-01 | Digital input 1 (T2)                                 | Digital input 2 (T3)               |                     | Analog Input 1 (T4)<br>(or Digital Input 3) |                  | A<br>((                        | nalog input 2 (T5)<br>or Digital Input 4) |  |
|-------|------------------------------------------------------|------------------------------------|---------------------|---------------------------------------------|------------------|--------------------------------|-------------------------------------------|--|
| 0     | Open: Stop (disable)                                 | Open : Bipolar analog speed ref    |                     | Binolar Analog Input                        |                  | Open : Pr                      | eset Speed 1                              |  |
| 0     | Closed: Run (enable)                                 | Closed : Preset speed ref          |                     | bipular Analog Input                        |                  | Closed : P                     | reset Speed 2                             |  |
| 1     | Open: Stop (disable)                                 | Open: Preset Speed 1               |                     | Open : Preset Speed 1 / 2 / 3               |                  | Open : Preset Speed 1 / 2      |                                           |  |
|       | Closed: Run (enable)                                 | Closed: Preset speed               | Digital Input 2     | Closed : Preset Speed                       | 4                | Closed : P                     | reset Speed 3                             |  |
|       |                                                      | Open Open                          |                     | Open                                        | Digital Input 4  |                                | Preset Speed 1                            |  |
|       |                                                      | Closed Open Open                   |                     |                                             | Preset Sp        | eed 2                          |                                           |  |
|       |                                                      | Open                               | Open                | Closed                                      |                  | Preset Sp                      | eed 3                                     |  |
| 2     | Open: Stop (disable)                                 | Closed                             | Open                | Closed                                      |                  | Preset Sp                      | eed 4                                     |  |
|       | Closed: Run (enable)                                 | Open                               | Closed              | Open                                        |                  | Preset Sp                      | eed 5                                     |  |
|       |                                                      | Closed                             | Closed              | Open                                        |                  | Preset Sp                      | eed 6                                     |  |
|       |                                                      | Open                               | Closed              | Closed                                      |                  | Preset Sp                      | eed 7                                     |  |
|       | Onene (diashla)                                      | Closed                             | Closed              | Closed                                      |                  | Preset Sp                      | eed 8                                     |  |
| 3     | Closed: Run (enable)                                 | Open : Forward<br>Closed : Reverse |                     | Bipolar Analog Input                        |                  | Closed: Pi                     | reset Speed 1                             |  |
|       | Open: Stop (disable)                                 | Open : Forward                     |                     | Bipolar Analog Input                        |                  | Analog in                      | nut 2                                     |  |
| 4     | Closed: Run (enable)                                 | Closed : Reverse                   |                     |                                             |                  | (E.g. Torq                     | ue reference)                             |  |
|       | · · ·                                                |                                    |                     | Digital Input 3                             | Digital Input 4  |                                | Speed Setpoint                            |  |
|       | Opan: Stap (disable)                                 | Open : Forward<br>Closed : Reverse |                     | Open                                        | Open             |                                | Preset Speed 1                            |  |
| 5     | Closed: Run (enable)                                 |                                    |                     | Open                                        | Closed           |                                | Preset Speed 2                            |  |
|       |                                                      |                                    |                     | Closed                                      | Open             |                                | Preset Speed 3                            |  |
|       |                                                      |                                    |                     | Closed                                      | Closed           | <b>F</b> 1                     | Preset Speed 4                            |  |
| 6     | Open: Stop (disable)                                 | Open : Forward                     |                     | Ripolar Analog Input                        |                  | External 1                     | rip input :                               |  |
| 0     | Closed: Run (enable)                                 | Closed : Reverse                   |                     | Bipolal Allalog liput                       |                  | Closed: N                      | ρ,<br>ο Trin                              |  |
|       | Open: Stop (disable)                                 | Open: Stop (disable)               |                     |                                             |                  | Open: Bip                      | olar analog speed ref                     |  |
| 7     | Closed: Fwd Run (enable)                             | Closed: Rev Run (en                | able)               | Bipolar Analog Input                        |                  | Closed: Preset Speed 1         |                                           |  |
| 0     | Open: Stop (disable)                                 | Open: Stop (disable)               |                     |                                             |                  | Open: Bip                      | olar analog speed ref                     |  |
| 0     | Closed: Fwd Run (enable)                             | Closed: Rev Run (en                | able)               | Bipolal Allalog liput                       |                  | Closed: Pr                     | reset Speed 1                             |  |
|       |                                                      |                                    |                     | Digital Input 3                             | Digital Input 4  | ļ                              | Preset Speed                              |  |
|       | Open: Stop (disable)                                 | Open: Stop (disable)               |                     | Open                                        | Open             |                                | Preset Speed 1                            |  |
| 9     | Closed: Forward Run (enable)                         | Closed: Reverse Run                | (enable)            | Open                                        | Closed           |                                | Preset Speed 2                            |  |
|       |                                                      |                                    |                     | Closed                                      | Open             |                                | Preset Speed 3                            |  |
|       |                                                      |                                    |                     | Closed                                      | Closed           | External t                     | rin innut ·                               |  |
| 10    | Open: Stop (disable)                                 | Open: Stop (disable)               |                     | Bipolar Analog Input                        |                  | Open: Tri                      | 0,                                        |  |
|       | Closed: Forward Run (enable) Closed: Reverse Run (er |                                    | (enable)            | iable)                                      |                  | Closed: N                      | o Trip                                    |  |
|       | Open: Stop (disable)                                 | Open - Dipolar applag speed ref    |                     |                                             |                  | External t                     | trip input :                              |  |
| 11    | Closed: Run (enable)                                 | Closed : Preset spee               | d 1                 | Bipolar Analog Input                        |                  | Open: Tri                      | p,                                        |  |
|       | , ,                                                  | •                                  |                     |                                             |                  | Closed: N                      | o Trip                                    |  |
| 12    | Open: Stop (disable)                                 | Open : Preset Speed                | 1                   | Bipolar Analog Input                        |                  | Onen: Tri                      | rip input :                               |  |
| 12    | Closed: Run (enable)                                 | Closed : Bipolar ana               | og speed ref        |                                             |                  | Closed: N                      | p,<br>o Trip                              |  |
| 4.0   | Normally Open (NO)                                   | Normally Closed (NC                | C)                  |                                             |                  | Open: Bipolar analog speed ref |                                           |  |
| 13    | Momentarily Close to Run                             | Momentarily Open 1                 | to Stop             | Bipolar Analog Input                        |                  | Closed: Pi                     | reset Speed 1                             |  |
| 14    | Normally Open (NO)                                   | Normally Closed (NC                | C)                  | Bipolar Analog Input                        |                  | Normally                       | Open (NO)                                 |  |
|       | Momentarily Close to Run Fwd                         | Momentarily Open 1                 | o Stop              |                                             |                  | Momenta                        | rily Close to Run Rev                     |  |
| 15    | Open: Stop (disable)                                 | Open : Forward                     |                     | Bipolar Analog Input                        |                  | Open: Decel Ramp 1 (P1-04)     |                                           |  |
|       | Open: Stop (disable)                                 | Open : Forward                     |                     | Open: Preset Speed 1                        |                  | Onen: De                       | cel Ramn 1 (P1-04)                        |  |
| 16    | Closed: Run (enable)                                 | Closed : Reverse                   |                     | Closed: Preset Speed 2                      |                  | Closed: D                      | ecel Ramp 2 (P2-25)                       |  |
| 47    | Normally Open (NO)                                   | Normally Closed (NC                | C)                  | Open : Preset Speed 1                       |                  | Normally                       | Open (NO)                                 |  |
| 1/    | Momentarily Close to Run Fwd                         | Momentarily Open 1                 | to Stop             | Closed : Keypad Mode                        |                  | Momenta                        | rily Close to Run Rev                     |  |
|       |                                                      | Digital Input 2                    | Digital Input 4     | nput 4                                      |                  | Preset Sp                      | eed Ref                                   |  |
|       | Open: Stop (disable)                                 | Open                               | Open                |                                             |                  | Preset Speed 1                 |                                           |  |
| 18    | Closed: Run (enable)                                 | Closed                             | Open                | Closed : Keypad Mode                        |                  | Preset Sp                      | eed 2                                     |  |
|       |                                                      | Open                               | Closed              |                                             |                  | Preset Sp                      | eed 3                                     |  |
|       | Open: Step (disable)                                 | Closed                             | Closed              |                                             |                  | Preset Sp                      | eed 4                                     |  |
| 19    | Closed: Run (enable)                                 | Upen : Bipolar analog speed ref    |                     | Bipolar Analog Input                        |                  | Analog in                      | put 2                                     |  |
|       | Open: Stop (disable)                                 |                                    |                     | Dineles Aneles 1997                         |                  | Open : Bi                      | oolar analog speed ref                    |  |
| 20    | Closed: Run (enable)                                 | No Function                        |                     | Bipolar Analog Input                        |                  | Closed : P                     | reset Speed 1                             |  |
| 21    | Open: Stop (disable)                                 | No Eurotion                        |                     | Ripolar Analog Input                        |                  | Open : Fo                      | rward                                     |  |
| 21    | Closed: Run (enable)                                 |                                    |                     | ырогаг Analog Input                         |                  | Closed : R                     | leverse                                   |  |
|       | Open: Stop (disable)                                 | No Function                        |                     | Bipolar Analog Input                        |                  | External                       | trip input :                              |  |
| 22    | Closed: Run (enable)                                 |                                    |                     |                                             |                  | Open: Trip,<br>Closed: No Trip |                                           |  |
|       | Negative Preset Speeds will be invo                  | I<br>rted if Run Reverse so        | lected              | 1                                           |                  | cioseu: N                      | o mh                                      |  |
| NOTE  | The external trip input can be used                  | to connect a motor th              | ermistor by connect | ting the thermistor betwee                  | en terminals 1 a | nd 4                           |                                           |  |

## 7.2. Keypad mode (P1-12 = 1 or 2)

| P2-01              | Digital input 1 (T2)                           | Digital input 2 (T3)                                          | Analog Input 1 (T4)<br>(or Digital Input 3) |                 | Ar<br>(o                                  | nalog input 2 (T4)<br>r Digital Input 4) |
|--------------------|------------------------------------------------|---------------------------------------------------------------|---------------------------------------------|-----------------|-------------------------------------------|------------------------------------------|
| 0                  | Open: Stop (disable)<br>Closed: Run (enable)   | Closed : remote UP push-button                                | No Function                                 |                 | Closed : rer                              | note DOWN push-button                    |
| 1                  | Open: Stop (disable)<br>Closed: Run (enable)   | Closed : remote UP push-button                                | Closed : remote DOWN push-button            |                 | External tri<br>Open: Trip,<br>Closed: No | <b>p input :</b><br>Trip                 |
| 2                  | Open: Stop (disable)<br>Closed: Run (enable)   | Closed : remote UP push-button                                | Open : Forward<br>Closed : Reverse          |                 | Open: Digit<br>Closed: Pre                | al speed ref<br>eset speed 1             |
| 39, 13,<br>14 & 16 | Open: Stop (disable)<br>Closed: Run (enable)   | Closed : remote UP push-button                                | Open : Forward<br>Closed : Reverse          |                 | Closed : rer                              | note DOWN push-button                    |
| 10                 | Open: Stop (disable)<br>Closed: Run (enable)   | Open : Digital speed ref<br>Closed : Bipolar analog speed ref | Bipolar Analog Input                        |                 | External tri<br>Open: Trip,<br>Closed: No | <b>p input :</b><br>Trip                 |
| 11                 | Open: Stop (disable)<br>Closed: Run (enable)   | Open : Digital speed ref<br>Closed : Preset speed 1           | Open : Forward<br>Closed : Reverse          |                 | External tri<br>Open: Trip,<br>Closed: No | <b>p input :</b><br>Trip                 |
| 12                 | Open: Stop (disable)<br>Closed: Run (enable)   | Open : Preset speed 1<br>Closed : Digital speed ref           | Open : Forward<br>Closed : Reverse          |                 | External tri<br>Open: Trip,<br>Closed: No | <b>p input :</b><br>Trip                 |
| 15                 | Open: Stop (disable)<br>Closed: Run (enable)   | Open : Digital speed ref<br>Closed : Preset speed 1           | Open : Forward<br>Closed : Reverse          |                 | Open: Dece<br>Closed: Dec                 | el Ramp 1 (P1-04)<br>cel Ramp 2 (P2-25)  |
| 17                 | Open: Stop (disable)<br>Closed: Run (enable)   | Open : Digital speed ref<br>Closed : Bipolar analog speed ref | Bipolar Analog Input                        |                 | Open : Digi<br>Closed : Pre               | tal / Analog ref<br>eset speed 1         |
|                    |                                                |                                                               | Digital Input 3                             | Digital Input 4 |                                           | Preset reference                         |
|                    | Onon: Ston (disable)                           | On an a Disital an and raf                                    | Open                                        | Open            |                                           | Preset Speed 1                           |
| 18                 | Closed: Run (enable) Closed : Preset sneed ref |                                                               | Open                                        | Closed          |                                           | Preset Speed 2                           |
|                    | ciosed. Run (chable)                           | closed . Treset speed ref                                     | Closed                                      | Open            |                                           | Preset Speed 3                           |
|                    |                                                |                                                               | Closed                                      | Closed          |                                           | Preset Speed 4                           |
| 19                 | Open: Stop (disable)<br>Closed: Run (enable)   | Open : Digital speed ref<br>Closed : Analog input 2 ref       | Open : Forward<br>Closed : Reverse Analog   |                 | Analog inpu                               | ut 2                                     |
| 20, 21             | Open: Stop (disable)<br>Closed: Run (enable)   | No Function                                                   | Open : Forward<br>Closed : Reverse          |                 | Open : Digi<br>Closed : Pre               | tal speed ref<br>eset speed 1            |
| 22                 | Open: Stop (disable)<br>Closed: Run (enable)   | No Function                                                   | Open : Forward<br>Closed : Reverse          |                 | External tri<br>Open: Trip,<br>Closed: No | <b>p input :</b><br>Trip                 |
|                    |                                                |                                                               |                                             |                 |                                           |                                          |

By default, if the enable signal is present the drive will not Enable until the 🤎 button is pressed. To automatically enable the drive when the enable signal is present set P2-19 = 2 or 3. This then disables the use of the  $\bigotimes_{k}$  buttons

In keypad mode, the speed can be adjusted using the  $\mathbf{O}_{\&}\mathbf{O}$  keys on the built in keypad, or a remote mounted Optiport Plus keypad, in

addition to pushbuttons connected to the digital inputs

The reverse input only functions under the following conditions

P1-12 = 1, P2-19 = 2 or 3. P2-35 must not be 2 or 3

P1-12 = 2. P 2-35 must not be 2 or 3 .

The external trip input can be used to connect a motor thermistor by connecting the thermistor between terminals 1 and 4

#### 7.3. User PI control mode (P1-12 = 3)

| P2-01                | Digital input 1 (T2)                         | Digital input 2 (T3)                              | Analog Input 1 (T4)<br>(or Digital Input 3) | Analog input 2 (T4)<br>(or Digital Input 4)             |
|----------------------|----------------------------------------------|---------------------------------------------------|---------------------------------------------|---------------------------------------------------------|
| 010,<br>1316<br>, 18 | Open: Stop (disable)<br>Closed: Run (enable) | No Function                                       | Bipolar Analog Input                        | Analog input 2                                          |
| 11                   | Open: Stop (disable)<br>Closed: Run (enable) | Open : PID control<br>Closed : Preset speed 1     | Bipolar Analog Input                        | External trip input :<br>Open: Trip,<br>Closed: No Trip |
| 12                   | Open: Stop (disable)<br>Closed: Run (enable) | Open : Preset speed 1<br>Closed : PID control     | Bipolar Analog Input                        | External trip input :<br>Open: Trip,<br>Closed: No Trip |
| 17                   | Open: Stop (disable)<br>Closed: Run (enable) | Open : PID Control<br>Closed : Bipolar analog ref | Bipolar Analog Input                        | Analog input 2                                          |
| 19                   | Open: Stop (disable)<br>Closed: Run (enable) | Open : PID Control<br>Closed : Analog input 2 ref | Bipolar Analog Input                        | Analog input 2                                          |
| 20, 21               | Open: Stop (disable)<br>Closed: Run (enable) | No Function                                       | Bipolar Analog Input                        | Analog input 2                                          |
| 22                   | Open: Stop (disable)<br>Closed: Run (enable) | No Function                                       | Bipolar Analog Input                        | External trip input :<br>Open: Trip,<br>Closed: No Trip |

Bipolar analog input controls PID setpoint. The feedback must then be connected to Analog input 2 and P3-10 must be set to 0 (Default NOTE setting)

The external trip input only functions when the feedback source is the Bipolar analog input (P3-10 = 1)

NOTE

## 8. Parameter Setting Record

| Paramotor      | Description                                          | Valuo |
|----------------|------------------------------------------------------|-------|
|                | Maximum Erequency / Speed                            | Value |
| P1-01<br>P1-02 | Minimum Frequency / Speed                            |       |
| P1-02          | Acceleration ramp time                               |       |
| P1-03          | Acceleration ramp time                               |       |
| P1-04          | Stop mode select                                     |       |
| P1-05          |                                                      |       |
| P1-06          | Energy Optimiser                                     |       |
| P1-07          | Motor rated voltage                                  |       |
| P1-08          | Motor rated current                                  |       |
| P1-09          | Motor rated frequency                                |       |
| P1-10          | Motor rated speed                                    |       |
| P1-11          | Preset Speed 1                                       |       |
| P1-12          | Terminal / Keypad / PID Drive Control Mode Selection |       |
| P1-13          | Trip log                                             |       |
| P1-14          | Extended menu access                                 |       |
|                |                                                      |       |
| P2-01          | Digital input function select                        |       |
| P2-02          | Preset Speed 2                                       |       |
| P2-03          | Preset Speed 3                                       |       |
| P2-04          | Preset Speed 4                                       |       |
| P2-05          | Preset Speed 5                                       |       |
| P2-06          | Preset Speed 6                                       |       |
| P2-07          | Preset speed 7                                       |       |
| P2-08          | Preset speed 8                                       |       |
| P2-09          | Skip frequency                                       |       |
| P2-10          | Skip frequency band                                  |       |
| P2-11          | Reserved                                             |       |
| P2-12          | Reserved                                             |       |
| P2-13          | User Relay Output Function Select                    |       |
| P2-14h         | Relay Output Control High Limit                      |       |
| P2-14L         | Relay Output Control Low Limit                       |       |
| P2-15          | Relay Output Mode                                    |       |
| P2-16          | Zero Speed Holding Time                              |       |
| P2-17          | Start Mode Select                                    |       |
| P2-18          | Reserved                                             |       |
| P2-19          | Keypad Restart Mode                                  |       |
| P2-20          | Standby Mode                                         |       |
| P2-21          | Display Scaling Factor                               |       |
| P2-22          | Display Scaling Source                               |       |
| P2-24          | Effective Switching Frequency                        |       |
| P2-25          | 2 <sup>nd</sup> Deceleration Ramp time               |       |
| P2-26          | Communication Baud Rate                              |       |
| P2-27          | Drive Communication Address                          |       |
| P2-28          | Master / Slave Mode Select                           |       |
| P2-29          | Digital / Slave speed reference scaling factor       |       |
| P2-30          | Analog Input 1 format                                |       |
| P2-31          | Analog Input 1 scaling                               |       |
| P2-32          | Analog Input 1 offset                                |       |
| P2-33          | Analog Input 2 format                                |       |
| P2-34          | Analog Input 2 scaling                               |       |
| P2-35          | Digital speed reference scaling control              |       |
| P2-36          | Reserved                                             |       |
| P2-37          | Extended menu access code                            |       |
| P2-38          | Parameter Lock                                       |       |
| P2-39          | Hours Run Counter                                    |       |
| P2-40          | Drive Type / Rating                                  |       |

| P3-01 | Proportional gain                        |  |
|-------|------------------------------------------|--|
| P3-02 | Integral time constant                   |  |
| P3-03 | Differential time constant               |  |
| P3-04 | PID operating mode                       |  |
| P3-05 | PID Setpoint / reference select          |  |
| P3-06 | PID digital reference                    |  |
| P3-07 | PID controller high limit output         |  |
| P3-08 | PID controller low limit output          |  |
| P3-09 | User PID output limit / function control |  |
| P3-10 | PID feedback source select               |  |
|       |                                          |  |
| P4-01 | Control Mode                             |  |
| P4-02 | Motor parameter autotune                 |  |
| P4-03 | Speed controller proportional gain       |  |
| P4-04 | Speed controller integral time           |  |
| P4-05 | Motor power factor                       |  |
| P4-06 | Torque reference source select           |  |
| P4-07 | Maximum torque limit / torque reference  |  |
| P4-08 | Minimum torque limit                     |  |
| P4-09 | V/F characteristic adjustment frequency  |  |
| P4-10 | V/F characteristic adjustment voltage    |  |

## 9. Troubleshooting

| Fault Code            | Description                                                                                                    | Corrective Action                                                                                                    |
|-----------------------|----------------------------------------------------------------------------------------------------|----------------------------------------------------------------------------------------------------|
| P-dEF                 | Factory Default parameters have been loaded                                                                              | Press STOP key, Optidrive is ready to configure for particular application                                                                                                    |
| 0-1<br>60-1<br>P5-ErP | Instantaneous over current<br>on drive output.<br>Excess load on the motor.<br>Over temperature on the<br>drive heatsink | If the fault occurs immediately when enabling the Optidrive, disconnect the motor cable from<br>the output terminals of the Optidrive and restart the drive. If the fault re-occurs with no motor<br>connected, contact your local Invertek Sales Partner. If the Optidrive runs correctly with no<br>motor connected, check the motor, motor cable and any connections or junction boxes for<br>phase – phase and phase – earth short circuits. Wherever possible, motors and connection<br>cables should be checked with a high voltage insulation tester (Megga) prior to connection to<br>the Optidrive.<br>Ensure that no switching devices, such as contactors or local isolators are switching during<br>operation of the Optidrive.<br>Check the motor cable length does not exceed the specified maximum<br>Ensure the motor nameplate parameters are correctly entered, P1-07, P1-08, P1-09. If<br>operating in Vector mode (P4-01 – 0 or 1), also check the motor power factor in P4-05.<br>Ensure an autotune has been successfully completed for the connected motor.<br>Check the load mechanically for a jam or stalled condition, or shock loads.<br>Increase the ramp up time in P1-03.<br>If operating in Vector mode (P4-01 – 0 or 1), reduce the speed loop gain in P4-03 |
| I_ <del>L</del> −LrP  | Drive has tripped on overload<br>after delivering >100% of<br>value in P1-08 for a period of<br>time.                    | Check to see when the decimal points are flashing (drive in overload) and either increase acceleration rate or reduce the load. Check motor cable length is within spec. Ensure the motor nameplate parameters are correctly entered, P1-07, P1-08, and P1-09. If operating in Vector mode (P4-01 – 0 or 1), also check the motor power factor in P4-05. Ensure an autotune has been successfully completed for the connected motor. Check the load mechanically to ensure it is free, and no jams, blockages or other mechanical faults exist                                                                                                    |
| OI - 6                | Brake channel over current                                                                                               | Over current in the brake resistor circuit. Check the cabling to the brake resistor. Check the brake resistor value. Ensure minimum resistance values form the rating tables are observed.                                                                                                    |
| 0_Uo IL               | Over voltage on DC bus                                                                                                   | Supply problem, or increase decel ramp time P-04.                                                                                                    |
| U_Uo It               | Under voltage on DC bus                                                                                                  | This occurs routinely when power is switched off. If it occurs during running, check power supply voltage.                                                                                                    |
| 0-E                   | Heatsink over temperature                                                                                                | Check drive ambient temp. Additional space or cooling required.                                                                                                    |
| U-E                   | Under temperature                                                                                                    | Trip occurs when ambient temperature is less than -10°C. Temperature must be raised over - 10°C in order to start the Optidrive.                                                                                                    |
| th-FLt                | Faulty thermistor on heatsink.                                                                                           | Refer to your IDL Authorised Distributor.                                                                                                    |
| E-Er iP               | External trip (on digital Input<br>3)                                                                                    | E-trip requested on digital input 3. Normally closed contact has opened for some reason.<br>If motor thermistor is connected check if the motor is too hot.                                                                                                    |
| 4-20 F                | 4-20mA Input Signal Loss                                                                                                 | The level of the 4-20mA signal applied to analog input 2 (Terminal 4) has dropped below the minimum threshold of 3mA. Check for wiring or signal transducer faults                                                                                                    |
| dALA-F                | Internal memory fault.                                                                                                   | Parameters not saved, defaults reloaded.<br>Try again. If problem recurs, refer to your local Invertek Sales Partner.                                                                                                    |
| AE-FO I               | Autotune Failed                                                                                                    | Measured motor stator resistance varies between phases. Ensure the motor is correctly connected and free from faults. Check the windings for correct resistance and balance.                                                                                                    |
| AF- 205               |                                                                                                    | Measured motor stator resistance is too large. Ensure the motor is correctly connected and free from faults. Check that the power rating corresponds to the power rating of the connected Optidrive.                                                                                                    |
| AL-F03                |                                                                                                    | Measured motor inductance is too low. Ensure the motor is correctly connected and free from faults.                                                                                                    |
| AF- 204               |                                                                                                    | Measured motor inductance is too large. Ensure the motor is correctly connected and free from faults. Check that the power rating corresponds to the power rating of the connected Optidrive.                                                                                                    |
| AL-FOS                |                                                                                                    | Measured motor parameters are not convergent. Ensure the motor is correctly connected and free from faults. Check that the power rating corresponds to the power rating of the connected Optidrive.                                                                                                    |
| 5P m-F                | Spin Start Failure                                                                                                    | Spin start function (P2-18=1) failed to detect motor speed<br>Check motor and connections. Ensure motor speed is less than maximum speed (P1-01). Make<br>sure motor base frequency (P1-09) is <100Hz                                                                                                    |

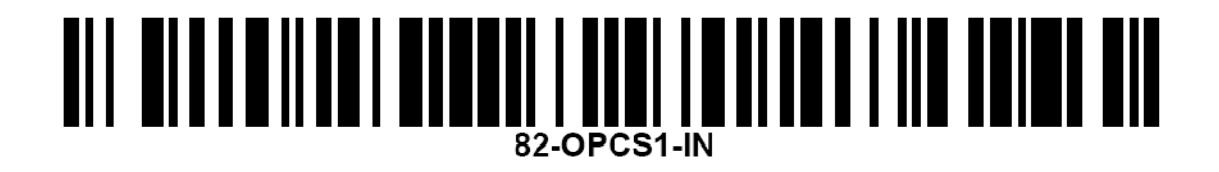